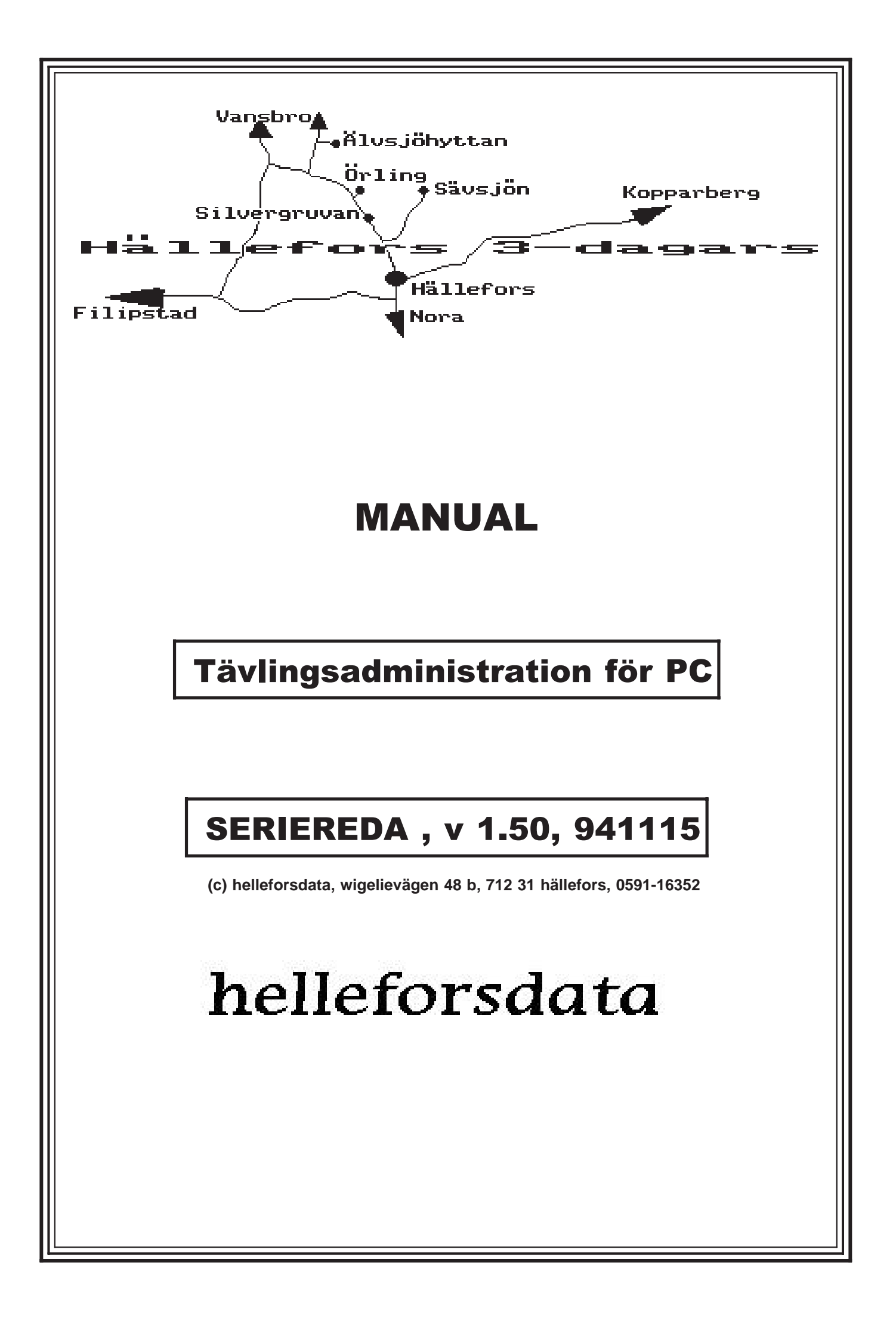

## PROGRAMLICENS

Programvara: SERIEREDA Upphovsman: helleforsdata

Under förutsättning att detta avtal återsändes till helleforsdata, ger upphovsmannen undertecknaren av detta avtal rätt att använda programpaketet med följande rättigheter och begränsningar:

- 1. Programmet får användas endast för egna arrangemang eller andra arrangemang där klubben är medarrangör.
- 2. Programmet får ej kopieras och spridas utanför den egna klubben.
- 3. Manualen får kopieras för användning inom den egna klubben.

helleforsdata kan ej garantera att programmet är felfritt i alla detaljer. Programmet har testats så långt det har varit möjligt. Vi accepterar att helleforsdata ej hålles ansvariga för ev skador och förluster som ev kan åsamkas oss på grund av felaktig användning av programvaran eller felaktigheter hos programvaran.

Om vi hittar felaktigheter i programmets funktion äger vi rätt att få dessa åtgärdade utan kostnad under en tid av ett år.

Vi intygar härmed att vi läst och förstått detta avtal och att vi är bundna av dess villkor och åtaganden. De delar i avtalet som skyddar upphovsmannens rättigheter gäller även sedan avtalet upphört att gälla.

| Ort                                           | Datum      |  |  |  |
|-----------------------------------------------|------------|--|--|--|
| Namntecknir                                   | ng         |  |  |  |
| Klubb                                         |            |  |  |  |
| Adress                                        |            |  |  |  |
| Postnr                                        | Postadress |  |  |  |
| Tfn                                           |            |  |  |  |
| Programpaket SERIEREDA Version 1.50 Nr 941115 |            |  |  |  |

Planerade tävlingar:

Datum

Tävling

Tävlingstyp (skidor, budkavle mm)

Sändes till:

helleforsdata, wigelievägen 48 b, 712 31 hällefors, 0591-16352, helleforsdata@telia.com

## aSERIEREDA

#### aa Förord

Välkommen som användare av vårt program för data-administration av serieturneringar av olika slag, såsom fotboll, handboll, badminton, bandy, bordtennis mm.

Denna manual beskriver hur du arbetar med och utnyttjar olika hjälpmedel och programmet på din PC.

- Avsnitt 1 handlar om hur man installerar programmet på en PC-hårddisk samt vilken utrustning som erfordras.
- Avsnitt 2 är en beskrivning av programmets funktioner och hur de utnyttjas.
- Avsnitt 3 omfattar utskrifter av importfiler för att visa exempel på hur de skall vara utformade.
- Avsnitt 4 är ett bibliotek på de program- och datafiler som medföljer vid leverans av programmet.
- Avsnitt 5 är en exempelsamling av olika utskrifter.
- Avsnitt 6 är en samling blanketter i två exemplar. Tag loss ett av dessa för kopiering och användning.

#### ab Dos-installation av systemet

De levererade disketterna innehåller både programfiler och datafiler. Datafilerna innehåller filer som använts vid verkliga tävlingar för att kunna användas som stomme för ny tävling samt för test- och utbildningsändamål.

Programfilerna upptar ca: 2- 3 MByte på hårddisken ungefär 1 MB för datafilerna och ca: 0.5 MB för textfilerna. Det bör alltså finnas plats för 3- 4MB på hårddisken före installation. Disketterna rymmer 0.360MByte, där de flesta filerna är komprimerade arkiv. Antalet disketter är 11 st. Den första är märkt "01 #START#". De övriga numrerade från 02 till 11.

Slå på spänningen till datorn och skrivaren.

När systemsymbolen C:> visas på bildskärmen kan du fortsätta.

Stoppa in diskett '#START#' i flexskiveenheten A.

Skriv "A:SRINSTAL" -tryck på <CR>, (<Return>-tangenten).

Följande visas på skärmen: Detta program kopierar över hela Tävlingsadministrativa systemet till hårddisken. Tryck <Cr> eller avbryt med <Esc> : Tryck på <Cr> för att fortsätta installeringen eller avbryt med escape.

Svara på frågan "Ange bokstav för hårddisk?" Om din hårddisk är "C" tryck då <Cr> eller ändra bokstav och tryck <Cr>.

"Ange bibliotek för .EXE filer?" Tryck <Cr> , eller ändra default "\SERIE", om du av någon anledning vill lägga systemet på något annat bibliotek.

Biblioteken skapas på hårddisken. Tryck <Cr>.

Kopiering av filerna på diskett #1 sker. Om filer med samma namn redan finns på hårddisken ges texten "Filen filnamn.ext existerar redan. Kopiera (J/N)\_". Svara "J" om du vill kopiera filen eller "N" om ingen kopiering skall utföras.

"Oljudet" i högtalaren betyder diskettbyte. Följ instruktionen på skärmen och tryck <Cr> för disketterna #2- #11. Vid installation med större diskformat än 360kB (1.2MB, 720Kb, 1.44MB) finns "flera disketter" på samma diskett.

Vissa disketter innehåller komprimerade filer i .EXE-format som återställs till sina ursprungliga format under kopieringen.

#### **SERIEREDA**

För sista minutenändringar och annan information läs filen README.TXT. Vill du läsa denna text (J/N)? . Tryck "J" för att läsa texten som kompletterar manualen. För att skriva ut texten på skrivaren när texten finns på bildskärmen tryck <P>, tangenten <PgDn> ger nästa sida.

I DOS-filen "CONFIG.SYS" måste kommandot "FILES=30" finnas för att programmet skall fungera, tryck <Cr> för automatisk ändring/komplettering av config.sys. Om kommandot "DEVICE=ANSI.SYS" förekommer i config.sys kompletteras din "AUTOEXEC.BAT"-fil med kommandot "Type C:\SERIE\SRkeys.txt" som ger makrotangenter i DOS för vissa SERIEREDA-rutiner.

Omstart av systemet sker. OBS Ta ur disketten ur A:. Tryck (CR) och vänta tills datorn startat om. Skriv "SR" följt av (CR) för att starta programmet.

Programmet startar nu och huvudmenyn visas

Välj funktion genom piltangenterna upp och ned följt av <Cr> eller genom att trycka siffran för rutinen. Om mus finns installerad kan musen användas som alternativ genom att flytta och klicka vänster knapp. Börja med att kolla "Sätt bibliotek", där "Biblioteket för Backup/Restore" kanske är det enda som måste ändras om alla frågor vid installeringen besvarats med defaultvärden. Återvänd till menyn genom att trycka <F10> (funktionstangent 10). Programavsnittet laddas in och visar undermenyer eller frågor om önskade data.

På raden längst ned på skärmen ges felmeddelanden. Raden ovanför däremot ger en kort beskrivning av menykommandot.

| ac Dimensionering                                                            |             | serieredamenyn |                        |
|------------------------------------------------------------------------------|-------------|----------------|------------------------|
| Programsystemet är dimensionerat enligt                                      | följande:   | 1.             | Tävling.               |
| Max antal seriesystem per databibliotek                                      | 10.         | 2.             | Import/export.         |
| Max antal klasser/divisioner                                                 | 9.          | 3.             | Spelfördela.           |
| Max antal deltagande lag totalt<br>Max antal spelomgångar                    | 108.<br>4.  | 4.             | Inmatning, personer mn |
| Max antal matcher per klass/division<br>Max antal registrerade lagmedlemmar  | 264.<br>22. | 5.             | Utskrifter.            |
| Max antal matcher per speltid<br>Max antal matcher totalt                    | 16.<br>2376 | A.             | DOS-backup             |
| Max antai matchior totait                                                    | 40          | <b>B</b> .     | DOS-restore            |
| Max positioner "Tävlingsnamn"                                                | 40.<br>40.  | C.             | ENDSR                  |
| Max positioner "Kontaktman namn"<br>Max positioner "Kontaktman adress"       | 23.<br>20.  | D.             | Editor                 |
| Max positioner "Kontaktman adressort"<br>Max positioner "Kontaktman telefon" | 19.<br>13   | E.             | Minnesanteckningar     |
| Max positioner "Klassbeteckning"<br>Max positioner "LagPersonnamn"           | 20.<br>30   | F.             | Satt Dibliotek         |
| Max positioner "LagPersonAdress"<br>Max positioner "LagPersonAdress"         | 20.         | С.<br>Ц        |                        |
| Max positioner "LagPersonTelefon"                                            | 13.         |                | BOKEÖRING              |
| Max positioner "SpelLedare"                                                  | 56.         | K.             | ADRESSREDA             |

#### ad Följande minimiutrustning behövs:

Dator PC- XT/AT/386/486 eller kompatibel, utrustad med hårddisk, RAM-minne 640 kB eller mer. Flexskiveenhet 360 kB samt färgskärm (CGA, EGA, VGA) eller monokrom (HGC). Dessutom rekommenderas en grafisk skrivare t.ex. IBM graphic printer, IBM proprinter, Epson RX80, Epson LQ-1500 (24 nålar), Canon Laser Beam Printer-8 III eller HP Laserjet II. Operativsystem MSDOS 3.30 eller senare krävs.

#### ae Beskrivning av Data-systemet.

I underbiblioteket \SERIE\PROV finns färdiga programdatafiler som medlevereras som prov och kan användas för att lära sig systemet.

Inmatning av Data till systemet kan ske på 2 sätt:

1. Direkt inmatning under programkontroll..

2. Indirekt genom att först mata in datauppgifterna i en vanlig texteditor (ASCII-format=ej text) och därefter använda funktionen Import. Den senare funktionen möjliggör att inmatning av Data kan göras på flera datorer samtidigt i flera textfiler, som sedan Importeras i datorns programfiler. Metod 2 rekommenderas. Ger större överblick och fler möjligheter.

#### SERIEREDA

Vid start av SERIREDA-systemet är biblioteket "\prov" initierat som biblioteksfil för data. Detta är för att Du genast skall kunna prova och lära dig hur programmet användes. Låt dessa datafiler finnas kvar i detta bibliotek och använd för din tävling ett annat bibliotek kallat "\data". För att ändra till detta bibliotek gör detta: Välj meny "1. Tävling" därefter "initiera" och sedan "datadir". Ange "C:\SERIE\DATA". Fortsätt på samma meny med "makesr" som då skapar nya tomma datafiler. Kolla uppe till vänster på skärmen så att önskat bibliotek verkligen är aktivt så att radering ej sker av misstag.

Filen "CONFIG.SYS" kommer att ersättas av ny vid installationen av programmet. För att säkerställa att den gamla versionen ej förstöres kopieras den till ett temporärt bibliotek under tiden SR-systemet används. Denna återställs med kommandot "ENDSR". Minimikravet för Config.sys är att texten "files=30" finns. Rekommenderar även att texterna "buffers=20", "device=ansi.sys" och "Country=046" finns. Se även DOS-manualen.

För att återvända till föregående Meny användes tangenten <ESC>.

#### af Escapetangenten <ESC>!

Denna tangent vanligtvis placerad till vänster om tangenten "1", uppe till vänster, används för att återgå till modermeny eller om du befinner dig i modermenyn åter till DOS. <esc> används även för att avbryta utskrifter och vissa andra datoraktiviteter. Om mus finns installerad i datorn ges samma funktion som <esc> vid höger musklick.

#### ag Funktionstangenten <F10>

Funktionstangenten F10 används för att acceptera inmatning i inmatningsfönster (ex. "Sätt bibliotek").

#### ah Formatmenyn, skrivarinställningar

Skrivarvalet gäller för varje modul (listreda mm) individuellt, där kommandot "Formatmeny" finns tillgängligt. För övriga moduler gäller inställningen i modulen "Dosreda". Vissa utskrifter t.ex. utskrifter under inmatning, import går alltid till "LPT1:".

#### ai Elnätet!

Undvik att störa elnätet genom att dra ur stickproppar som ej används eller att koppla in skrivare, målklockor. Gå ur programmet först och stäng också av datorn.

## aj Om det blir fel!

Efter inmatningar gör alltid två backupversioner och två exportversioner av viktiga data för att inte behöva mata in allt åter en gång om det värsta skulle hända att t.ex. hårddisken går sönder. Om programfel uppkommer, vilket kan hända. Kontakta oss för konsultation.

#### ak När tävlingen är klar!

Arkivera även tävlingen om så önskas tillsammans med programfilerna och exporterade textfiler. Säkerställer läsning av datafilerna om senare versioner inte kan läsa dessa data.

Vid avslutad användning av serie-systemet välj ENDSR på huvudmenyn. Då kopieras den ursprungliga versionen av CONFIG.SYS och AUTOEXEC.BAT tillbaka.

Om du lånar dator skall du radera samtliga program-, datafiler och bibliotek innan den lämnas tillbaka. OBS! utför först kommandot "C. ENDSR". Utför kommandot SRBORT från dosprompten för att radera hela SERIEREDA-systemet från hårddisken.

#### al Andra programvaror!

Om behov finns för ordbehandling och/eller registerhantering kan dessa och andra programvaror erhållas billigt (diskettkostnaden) enl. vissa villkor från datorklubbar. Om t.ex. er klubb har tillgång till Luxors ABC datorer kan dessa användas tillsammans med Import/Export-möjligheterna i programmet om ABCDISK och medlemsskap i Abc-klubben skaffas.

ABC-klubben Box 141 43 161 14 Bromma

#### SERIEREDA

## am DOS-Backup/Restore

Säkerhetskopiera och/eller flytta över tävlingen till andra datorer med hjälp av dessa rutiner. Ange först biblioteket där filerna "Backup.Com" och "Restore.Com" finns, möjligen "C:\DOS" eller liknande under "Sätt bibliotek". Ange där också till vilken diskenhet dit kopiering sker, t.ex. "A:" eller "B:".

#### an ENDSR

Återställer "Config.Sys" och "Autoexec.Bat" till samma konfiguration som före installationen. Utför detta kommando före doskommandot "SRBORT".

#### ao Editor

Vid start av editorn ges alternativ att ladda in filerna som överensstämmer med "Sökbibliotek för editorn" enligt "Sätt bibliotek". Om istället något annat tillfälligt alternativ önskas tryck <Esc> och ändra "Pathname of file" så ges andra alternativ. Vid start av ny fil ange önskat filnamn vid "Pathname of file". I Editorn utförs sökningar med <Ctrl-F> och fortsatt sökning av samma sträng med <Ctrl-L>. Byte av sökt sträng <Ctrl-A> och fortsatt byte med <Ctrl-L>. För att gå till menyn tryck <F10>. I menyn ges alternativ för genvägar till kommandon längst uppe till vänster. Ett användbart makrokommando vid inmatning av anmälningar är inlagt på <Alt-9>. Skriv först klubbens namn följt av kommatecken och <cr>, gå upp en rad med <pilupp> och tryck <end> för att gå till radens slut. Tryck <Alt-9> och tio likadana rader finns klara. Kopiera genom att markera blockstart med <Ctrl-K-B>, blockslut med <Ctrl-K-K>, placera cursorn dit kopiering ska ske och tryck <Ctrl-K-C>. Radera block med <Ctrl-K-Y>. Flytta block med <Ctrl-K-V>. Med <Ctrl-K-V> menas att man först trycker ned tangenten märkt <Ctrl> eller liknande, därefter tangenten <K> följt av <V>. För att läsa in ett block från fil, t.ex. medföljande exempelfiler, tryck <Ctrl-K-R> och ange filens namn. Övriga kommandon se beskrivning av editorn.

#### ap Minnesanteckningar

Om man är flera personer som ska samarbeta vid inmatning mm. Kan man meddela sig genom att anteckna i en noteringsfil, som avläses av de inblandade. Ange filnamn enligt "Sätt bibliotek"

#### aq Nytt seriesystem

#### • Uppstart

Installera först enligt ovan. Sätt bibliotek enligt nedan. (menyval <F>). Välj och konfigurera skrivaren genom menyval <G> "Dosreda/utskriftsformat/Spara utenhet/???", upprepa samma sak i menyval <5> "Listreda/formatmeny/Spara utenhet/???". Återgå till föregående meny med <esc>. Välj menyval <1> Tävling samt "Initiera/databibliotek" till "C:\seire\data" och därefter "makesr" för att skapa nya tomma datafiler.

#### Konfigurera seriesystemet I

Menyval <D> "Editor". Välj filen "C:\serie\text\basinfo.kk". Tryck <F10> för meny och välj "File/Write to ..." och ange nytt filnamn till "C:\serie\text\basinfo.xxx" där "xxx" är valfritt t.ex. initialerna för er klubb. Ändra texten enligt egna önskemål. Tryck <F9> för att stänga filen och svara <Y> för att spara inne-hållet. Välj menyval "File/Open" och välj in filen "C:\serie\text\klasser.kk" och upprepa enligt ovan. Därefter filerna "C:\serie\text\speldag.kk" och "C:\serie\text\lagnamn.kk". Speldagar och tid anger vilka speltillfällen som blir/är bokade.

Menyval <2> "Import/import" och välj i denna ordning filerna på biblioteket "C:\serie\text"

- 1 Basinfo.xxx
- 2 Klasser.xxx

3 Speldag.xxx

4 Lagnamn.xxx

tryck <F10> när filerna är valda.

#### Konfigurera seriesystemet II

Menyval <1> "Tävling/Add/mod/Addera" och skriv in era data för seriesystemet. Menyval <4> "Inmatning/Klasser/Addera" och skriv in data för klasserna. Menyval <4> "Lag/addera". Menyval <4> "Matcher/addera".

#### • Spelfördela

Menyval <3> "Spelfördela/spelfördela". Justera önskat/möjligt antal speltider och önskat/möjligt antal matcher per speltid. Justera också filnamnet "speldag.lot" om annan fil önskas. <F10>. Menyval <2> import av "speldag.lot" där spelfördelningen och ev. överflödiga eller extra speldagar finns. Filen kan ändras och justeras med editorn.

#### • Startutskrifter

Menyval <5> "Utskrifter/start/??".

Resultat

#### **SERIEREDA**

Inskrivning av resultat med menyval <4> "Inmatning/resultat/modifiera". Utskrift enligt menyval <5> "Utskrift/resultat/Klassvis"

## ar Sätt bibliotek

| SerieReda-Programbibliotek     | :C:\SERIE          |
|--------------------------------|--------------------|
| SR-Backup till Disk            | :A:                |
| SR-Backup från Bibliotek       | :C:\SERIE\DATA     |
| Bibliotek för "Backup/Restore" | :C:\DOS            |
| Filnamn för minnesanteckningar | :C:\SERIEWOTES.TXT |
| Sökbibliotek för editorn       | :C:\SERIE\TEXT\*.* |

Välj inmatningsfält med <pilup><pilned><cr>, radera hela raden med <Ctrl-Y>, avsluta med <esc><F10>. <esc> avbryter utan att ändringarna sparas.

## as ProgramFiler:

| *.EXE        | SERIEBAS.EXE, BMUSIK.EXE, REIPL.EXE, SERIREDA.EXE, SRXXPORT.EXE,<br>SRLOTTA.EXE, SRINMATA.EXE, LISTREDA.EXE, MS.EXE, MSINST.EXE,<br>DOSREDA.EXE, FORMEDIT.EXE, BFREDA.EXE |
|--------------|----------------------------------------------------------------------------------------------------|
|              | Dessa filer kan startas från "serieredamenyn" och från DOS med ex: "SERIEBAS".                                                                                            |
| *.PPP        | Innehåller information om printer, bibliotek mm för varje *.EXE-fil                                                                                                    |
| *.MNU        | Innehåller information över bibliotek inmatade från "Sätt bibliotek".                                                                                                    |
| *.PIC        | Bildfil som vid CGA-system visas vid uppstart                                                                                                    |
| *.PCX        | Bildfiler i samma format som PC-Paintbrush använder.                                                                                                    |
| *.PCC        | Delbild av *.PCX                                                                                                    |
| *.PDF        | Printer Definition File, används vid utskrifter från editorn                                                                                                    |
| *.MAC        | Macrofil för makrotangenter i editorn.                                                                                                    |
| MS.TXT       | Text vid installation med MSINSTAL.                                                                                                    |
| MSINSTAL.EXE | Installationsprogram för att omkonfigurera editorns tangentkommandon.                                                                                                    |
| SRINSTAL.EXE | Installationsprogram för SERIEREDA-systemet.                                                                                                    |
| BMUSIK.EXE   | Lekprogram för kaffepausen. Tillhör ej SERIEREDA.                                                                                                    |
| *.OVR        | Overlayfil till motsvarande EXE-fil med rutiner mer sällan använda.                                                                                                    |
| SR.BAT       | Batchfil som startar "serieredamenyn".                                                                                                    |
| SRBORT.BAT   | Batchfil som raderar SERIEREDAREDA-systemet från hårddisken. VARNING!                                                                                                    |
| SR144.BAT    | Batchfil som kopierar från disk A (360Kb) till disk B (1.44 3.5").                                                                                                    |
| SR720.BAT    | Batchfil som kopierar från disk A (360Kb) till disk B (720Kb 3.5").                                                                                                    |
|              |                                                                                                    |

## at DataFiler:

| Varje post för lagen | innehåller pekare till poster i klass- och matchfilerna.            |
|----------------------|---------------------------------------------------------------------|
| Matchfilerna innehå  | ller i sin tur pekare tillbaka till poster i lagfilerna.            |
| Serireda.dat         | Innehåller information som gäller tävlingen.                        |
| Klass01.dat          | Innehåller information om klasserna för tävling 01.                 |
| Klass01.ix           | Sorteringsordning för klassbeteckningarna för tävling 01            |
| Sr01.dat             | Innehåller information om lag/lagmedlemmar för tävling 01.          |
| Sr02.ix              | Sorteringsordning för lagnummer för tävling 02.                     |
| Game01.dat           | Innehåller information om speldatumtiderna för tävling 01.          |
| Game01.ix            | Sorteringsordning för speldatumtiderna för tävling 01.              |
| *.KK                 | Importfiler för Kumla Korpen badminton.                             |
| *.STY                | Stylesheet för VENTURA PUBLISHER användare.                         |
| *.CHP                | Kapitelfiler för VENTURA PUBLISHER                                  |
| *.VPX                | Textfiler formatterade för VENTURA PUBLISHER                        |
| *.PAS                | Källkoder i programspråket "PASCAL" som detta program är skrivet i. |
| *.PAS                | Källkoder i programspråket "PASCAL" som detta program är skrivet i. |

## 1. TÄVLING

## 1. Välj tävling

Väljer det aktiva seriesystemet.

## 2. Diverse

2.1 Backup

Kopierar datafilerna för vald tävling till angivet bibliotek. Default bibliotek "C:\SERIREDA\RESERV". Utför detta kommando ibland för säkerhets skull före någon omfattande databearbetning som alternativ till "seriereda-menyn:s" DOS-Backup då denna rutin är snabbare. Använd DOS-backup på huvudmenyn för extra säkerhet mot hårddiskfel och överföringar till andra datorer.

#### 2. 2 Status

Visar vissa uppgifter för programutveckling mm. Här finns också några maxuppgifter.

## 3. Add/mod

3.1 Addera

Inmatning av ny tävling från tangentbordet. Jmfr. "Import"

#### 3. 2 Modifiera

Ändra gällande data för tävlingen.

| LNr | Arrangör         |                   | Serietyp |                |      |        |
|-----|------------------|-------------------|----------|----------------|------|--------|
|     | Tävlingsnamn     |                   | Nedr     | n <i>Match</i> | Omg. | nLag   |
|     | Kontaktman       |                   |          |                |      |        |
|     | Adress           |                   |          | Telefon        |      |        |
|     | Kontaktman       |                   |          |                |      |        |
|     | Adress           |                   |          | Telefon        |      |        |
|     | Kontaktman       |                   |          |                |      |        |
|     | Adress           |                   |          | Telefon        |      |        |
|     | Kontaktman       |                   |          |                |      |        |
|     | Adress           | Adrort            |          | Telefon        |      |        |
|     |                  |                   |          |                |      | arc: 1 |
|     | <f10>klart</f10> | <esc>avbryt</esc> |          |                |      |        |

Ändra uppgifterna ovan genom att förflytta till önskat fält med <pilup><pilned><cr> eller använd musen. Acceptera ändringarna med <F10> eller avbryt med <esc>. Högerklick på musen samma som <esc>. Radera helt fält med <Ctrl><Y>. Text markerat med *italic* går ej att ändra. "*Lnr*", löpande nummer. "Arrangör", Tävlingens arrangör. "Serietyp", (Fotboll, badminton, mm) "Tävlingsnamn", Tävlingens namn (ex. Klubbmästerskap) "*Nedr*", Antal matcher kvar att spela. "*nMatch*", Antal matcher totalt. "*nLag*", Antal deltagande lag. "Kontaktmän", Kontaktmän för tävlingen.

## 4. Initiera

#### 4. 1 Datadir

Ange här vilket bibliotek som skall användas för datafilerna.

## 4. 2 Makesr

Denna rutin skapar nya datafiler i biblioteket satt av "datadir". Gamla datafiler förstörs om de finns på biblioteket.

## 5. Radera tävling

Raderar hel tävling inför t.ex. ny import.

## **1IXPORT**

## 1. Import

Importerar data från en textfil. I avsnitt 3 finns exempel på hur en importfil skall skrivas. Biblioteket som används som default är "\SERIE\text" och filerna är vanliga textfiler som skrivits med någon editor. En importfil skall börja med en stjärna (\*) + typ av import det gäller. Följande typer av filer kan användas:

| *Klasser | *Lag | *Bas      | *Lottad |
|----------|------|-----------|---------|
| *Speldag | *#zz | *!yyy-xxx |         |

En rad som börjar med semikolon ";" behandlas som kommentarer. Viktigt att kommateringen utförs riktigt.

#### \*BAS

| Sju ra | der per tävling. Varje importerad Bas adderas.                                                                           |
|--------|----------------------------------------------------------------------------------------------------|
| Radl   | A,B                                                                                                    |
| Rad2   | C,_D                                                                                                    |
| Rad3   | E,F,G,H,I,J                                                                                                    |
| Rad4-7 | K,L,N                                                                                                    |
| A      | Arrangör                                                                                                    |
| в      | Tävlingens typ (ex. "Badminton", "FIFAturnering", "Klubbmästerskap"). Har ingen större betydelse                         |
|        | för programmets funktion.                                                                                                |
| C      | Tävlingens namn                                                                                                    |
| D      | Default max antal omgångar som lagen möts. Detta värde används senare vid klassinmatningen.                              |
| Е      | Betalningsmottagare vid utskrift av bank- och/eller postgiroblanketter.                                                  |
| F      | Tävlingens postgironummer                                                                                                |
| G      | Tävlingens bankgironummer                                                                                                |
| Н      | Avgiften/lag/match                                                                                                    |
| I      | <pg> anges vid postgiro, <bg> anges vid bankgiro</bg></pg>                                                               |
| J      | <x> anges om "Att betala"-rutan ska fyllas i. &lt; &gt; ingenting anges om "Att betala" ska fyllas i för hand senare</x> |
| K      | Namn på Tävlingsledare, Banchef etc                                                                                      |
| L      | Adress för Tävlingsledare, Banchef etc                                                                                   |
| М      | Ort för på Tävlingsledare, Banchef etc                                                                                   |
| N      | Telefon för Tävlingsledare, Banchef etc                                                                                  |
|        |                                                                                                    |

#### \*Klasser

En rad per klass/division. Existerande klassbeteckningar modifieras. Nya adderas.

\_\_\_A\_, \_B\_, \_C\_, \_D\_, \_E\_\_\_

- A Klassbeteckning.
- B Antal inbördes möten (omgångar se även "\*Bas").
- C Poäng för vinst
- D Poäng för oavgjord match
- E Första startnumret i klassen. Anges för att kunna skilja lagen åt. 1, 101, 201 osv. för olika klasser.

#### \*LAG

En rad per lag+ ytterligare en rad för varje lagmedlem. Alla lag adderas. Lagnummer,Lagnamn,Klassbeteckn,Rankingnr,Ingåendepoäng,Ingåendemål,Ingåendebakmål \*#1,Lagmedleml,Adress,Adrort,telefon \*#2,Lagmedelml,adress,adrort,telefon \*#0,Lagledare,adress,adrort,telefon Lagnummer är lagets nummer och måste vara unikt om det anges. Om lagnumret inte anges sätts lagets nummer till antalet lag som redan finns plus ett, plus klassens första startnummer. Rankingnummer har ännu ingen funktion och kan helt utelämnas. Klassbeteckningen som anges måste stämma överens med klassbeteckningarna under "\*Klasser". Lagmedlem noll är reserverat för ev. lagledare.

#### \*SPELDAG

En rad per speltillfälle+ ytterligare rader för matchinformation. Om matchtillfället finns inmatat förut ändras denna. Datumtid,Spelledare

\*!xxx-yyy=q-r,xx1-yy1=q1-r1,xx2-yy2,xx3-yy3

Här skrivs matchmötena in genom att ange datum och klockslag (ex "1991-10-06 10.20") för datumtid och kontaktman vid

matchen (domare mm). I exemplet ovan möts lag xxx-yyy med resultatet q mot r. Resultaten kan utelämnas för senare inmatning man kan t.ex ha två helt olika filer där det i den ena endast står lagens möten och i den andra information för matchresultaten skrivs in kontinuerligt. Den senare filen importeras sedan till programmet för utskrift av serietabellerna.

## 2. Export

Likaväl som import av filer kan ske är det möjligt att exportera filer från programfilerna till textformatfiler. Filerna kan läsas och redigeras med en texteditor. Ändra fel mm och importera åter igen. Eller spara till nästa år för en mindre ändring av filerna för återanvändning.

## 2.1 Klasser

Export av klassdata till ex. "C:\SERIE\TEXT\KLASSER.EXP"

## 2.2 Spelmöten

Export av spelmöten/spelfördelning till ex. "C:\SERIE\TEXT\SPELDAG.EXP"

#### 2.3 Resultat

Export av spelmöten/spelfördelning inkl. ev. matchresultat till ex. "C:\SERIE\TEXT\SPELRES.EXP"

## 2.4 Lag

Export av namn eller klubblag till ex. "C:\SERIE\TEXT\LAG.EXP"

## **1. SPELFÖRDELA**

## 1. Spelfördela

Före spelfördelning kan ske måste tävlingen, klasserna och lagen finnas inmatade/importerade i programmet. Speltiderna kan också vara inmatade/importerade men här behövs då inga matcher vara definierade eftersom det är just det som detta kommando ska utföra.

| Aktuella värden                       |          | Önskade           | Max. tillåtna |  |  |
|---------------------------------------|----------|-------------------|---------------|--|--|
| Antal klasser                         | 6        |                   | 9             |  |  |
| Antal lag                             | 52       |                   | 108           |  |  |
| Antal speltider                       | 79       | [81]              | 2376          |  |  |
| Antal matcher                         | 486      |                   | 2376          |  |  |
| Antal matcher/speltid                 | 7        | [6]               | 16            |  |  |
|                                       |          |                   |               |  |  |
| I 1,2,3,4nn,nn4,3,2,1 (omvänd)        | I Växla  | hemma/borta jämna | omgångar      |  |  |
| II 1,2,3,4nn,1,2,3,4nn (upprepad)     | II Växla | inte hemma/borta  |               |  |  |
| [I] alternativ I eller II             | [I] al   | ternativ I el     | ler II        |  |  |
| Utfil: [C:\SERIREDA\TEXT\SPELDAG.LOT] |          |                   |               |  |  |
| <f10> <esc>avbryt</esc></f10>         |          |                   |               |  |  |

Mata in önskade värden för "Antal speltider" och "Antal matcher/speltid". Växla alternativ med mellanslag till önskade värden. Ange utfilen dit exporterad spelfördelning ska skrivas. Ändra efteråt i denna fil speltiderna och spelledarna. (Lägg märke till i exemplet ovan att 79 speltider finns inmatade men 81 stycken är önskade, därför måste dessa två speltider ändras före import). Denna fil importeras efter spelfördelningen till programmet.

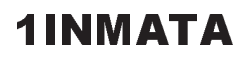

## 1. Klasser

| Nr          | Klass/Divisionsbeteckning | Nedr | <i>nMatch</i> nOmg | Vipoäng Oapo | Förstnr | Lag: nn |
|-------------|---------------------------|------|--------------------|--------------|---------|---------|
| <f10></f10> | <esc></esc>               |      |                    |              |         |         |

Använd <pilupp>, <pilned> och <cr> för förflytting till önskat fält. <Ctrl-Y> för att radera hela raden. <esc> för att avbryta, <F10> för att acceptera inmatningen. Mus kan också alternativt användas.

- "Nr", Löpande nummer.
- "Klass/Divisionsbeteckning", Ex. "HERRAR DIV 1" "Nedr", Antal matcher kvar att spela i klassen.

- "*nMatch*", Antal matcher i klassen. "nOmg", Antal omgångar i klassen. Inbördes möten. "Vipoäng", Poäng för vunnen match.

- "Oapo", Poäng för oavgjord match. "Förstnr", Klassens första lagnummer. (1, 101, 201 osv för att direkt se på numret vilken klass/division laget tillhör. "*Lag: nn*", Antal deltagande lag i klassen.

## 1.1 Addera

Inmatning av nya klasser. Radera "XXX" och skriv in ny klassbeteckning och övriga värden.

## 1.2 Modifiera

Ändring av redan inmatade klassdata. Välj ur listan på skärmen genom att trycka <cr> på önskad klassbeteckning.

## 1.3 Radera

Borttagning av inmatade klassdata. Klassen får inte ha några deltagare för att kunna raderas.

## 2. Lag

| [                |     |                   |           |         |        |           |                 |            |        |
|------------------|-----|-------------------|-----------|---------|--------|-----------|-----------------|------------|--------|
| Nummer Lagnamn   |     |                   |           | Ranking | [Välj] | Klassbe   | Klassbeteckning |            |        |
|                  |     |                   |           |         |        |           | iVunna          | iFörlorade | iPoäng |
|                  |     |                   | Placering | Spelade | Vunna  | Oavgjorda | Förlorade       | Skillnad   | Poäng  |
| [nn] Na          | amn |                   |           |         |        | [nn]      | Namn            |            |        |
| [nn] Na          | amn |                   |           |         |        | [nn]      | Namn            |            |        |
| [nn] Na          | amn |                   |           |         |        | [nn]      | Namn            |            |        |
| [nn] Na          | amn |                   |           |         |        | [nn]      | Namn            |            |        |
| [nn] Na          | amn |                   |           |         |        | [nn]      | Namn            |            |        |
| [nn] Na          | amn |                   |           |         |        | [nn]      | Namn            |            |        |
| [nn] Na          | amn |                   |           |         |        | [nn]      | Namn            |            |        |
| [nn] Na          | amn |                   |           |         |        | [nn]      | Namn            |            |        |
| [nn] Na          | amn |                   |           |         |        | [nn]      | Namn            |            |        |
| [nn] Na          | amn |                   |           |         |        | [nn]      | Namn            |            |        |
| [nn] Na          | amn |                   |           |         |        | [nn]      | Namn            |            |        |
| Lagledare:       |     | Lagledarnamn      |           |         |        |           |                 |            |        |
|                  |     |                   |           |         |        |           |                 |            |        |
| <f10>Klart</f10> |     | <esc>Avbryt</esc> |           |         |        |           |                 |            |        |

- *"Nummer*", Lagets unika data/startnummer. *"Lagnamn", Lagets namn. "Ranking", Lagets ranking. (Ännu utan betydelse) "Välj", Tryck <cr>
  i detta fält för att välja "Klassbeteckning"* ur lista. *"Ivunna", Ev. ingående gjorda mål/ vunna set "iFörlorade", Ev. ingående baklängesmål/ förlorade set.*

- "iPoäng", Ev. ingående bakange. "Placering", Ev. placering i tabellen. "Spelade", Antal spelade matcher.

- "Vunna", Antal vunna matcher. "Oavgjorda", Antal oavgjorda matcher.

#### **Evalds Sport-Data HB**

"Förlorade", Antal förlorade matcher. "Skillnad", Målskillnad, setskillnad mm.

"Poäng", Antal poäng.

"nn", Tryck <cr> i dessa fält för att mata in "Namn", adress, telefon för lagmedlem.

## 2.1 Addera

Inmatning av ordinarie anmälda deltagare. Radera "ÖÖÖ" med <backspace> eller tryck <ctrl><Y> som raderar hela fältet.

#### 2.2 Modifiera

Välj lag att modifiera ur listan.

## 2.3 Radera

Välj lag ur listan att radera. Inte något bra sätt eftersom laget fortfarande kan ha matcher med andra lag.

#### 2.4 Radera alla

Radera alla deltagare (före spelfördelning). Nollställer systemet så att ny import av lag kan göras. Varning för import efter lottningen av importfil utan spelfördelningsinformation.

## 3. Matcher

| Lnr          | Datumtid |                   | Spelledare |          |        |        |
|--------------|----------|-------------------|------------|----------|--------|--------|
| MNr          | [Välj]   | Hemmalag          | [Välj]     | Bortalag | Hemmap | Bortap |
| MNr          | [Välj]   | Hemmalag          | [Välj]     | Bortalag | Hemmap | Bortap |
| MNr          | [Välj]   | Hemmalag          | [Välj]     | Bortalag | Hemmap | Bortap |
| MNr          | [Välj]   | Hemmalag          | [Välj]     | Bortalag | Hemmap | Bortap |
| MNr          | [Välj]   | Hemmalag          | [Välj]     | Bortalag | Hemmap | Bortap |
| MNr          | [Välj]   | Hemmalag          | [Välj]     | Bortalag | Hemmap | Bortap |
| MNr          | [Välj]   | Hemmalag          | [Välj]     | Bortalag | Hemmap | Bortap |
| MNr          | [Välj]   | Hemmalag          | [Välj]     | Bortalag | Hemmap | Bortap |
| MNr          | [Välj]   | Hemmalag          | [Välj]     | Bortalag | Hemmap | Bortap |
| MNr          | [Välj]   | Hemmalag          | [Välj]     | Bortalag | Hemmap | Bortap |
| MNr          | [Välj]   | Hemmalag          | [Välj]     | Bortalag | Hemmap | Bortap |
| MNr          | [Välj]   | Hemmalag          | [Välj]     | Bortalag | Hemmap | Bortap |
| MNr          | [Välj]   | Hemmalag          | [Välj]     | Bortalag | Hemmap | Bortap |
| <f10>ł</f10> | Klart    | <esc>Avbryt</esc> |            |          |        |        |

"Lnr", Löpnummer.

"Datumtid", Datum och tid för matcherna. "Spelledare", Ansvarig för matcherna, såsom domare, hallchef osv. "Mnr", Matchens nummer. "Välj", Välj hemmalag resp. bortalag ur lista.

"Hemmap", Hemmalagets mål, set, poäng mm. "Bortap", Bortalagets poäng.

## 3.1 Addera

Ändra datumtiden till önskat värde och mata in övriga uppgifter.

## 3.2 Modifiera

Välj ur lista datumtid att ändra.

## 3.3 Flytta

| LNr1        | [AA]  | Datumtid1         |   |          |       | LNr2  | [BB] | Datumtid2 |          |      |      |
|-------------|-------|-------------------|---|----------|-------|-------|------|-----------|----------|------|------|
| [s ]        | mNr   | Hem.Lag           | - | BortaLag | hres. | bres. | mNr  | Hemmalag  | Bortalag | hres | bres |
| [s ]        | mNr   | Hem.Lag           | - | BortaLag | hres. | bres. | mNr  | Hemmalag  | Bortalag | hres | bres |
| [s ]        | mNr   | Hem.Lag           | - | BortaLag | hres. | bres. | mNr  | Hemmalag  | Bortalag | hres | bres |
| [s ]        | mNr   | Hem.Lag           | - | BortaLag | hres. | bres. | mNr  | Hemmalag  | Bortalag | hres | bres |
| [s ]        | mNr   | Hem.Lag           | - | BortaLag | hres. | bres. | mNr  | Hemmalag  | Bortalag | hres | bres |
| <f10></f10> | Klart | <esc>Avbryt</esc> |   |          |       |       |      |           |          |      |      |

[AA], välj speldatumtid att flytta match ifrån. [BB], välj speldatumtid att flytta match till. [s], Välj ut matchen att flytta till högra speldatumtiden.

Den valda matchen flyttas från vänster till höger om det finns plats (max 16/speldatumtid)

#### 3.4 Radera

Välj ur lista datumtid att radera. Speltiden kan inte innehålla några matcher för att kunna raderas.

## 4. Resultat

| Lnr          | Datumtid |                   | Spelledare |        |        |
|--------------|----------|-------------------|------------|--------|--------|
| MNr          |          | Hemmalag          | Bortalag   | Hemmap | Bortap |
| MNr          |          | Hemmalag          | Bortalag   | Hemmap | Bortap |
| MNr          |          | Hemmalag          | Bortalag   | Hemmap | Bortap |
| MNr          |          | Hemmalag          | Bortalag   | Hemmap | Bortap |
| MNr          |          | Hemmalag          | Bortalag   | Hemmap | Bortap |
| MNr          |          | Hemmalag          | Bortalag   | Hemmap | Bortap |
| MNr          |          | Hemmalag          | Bortalag   | Hemmap | Bortap |
| MNr          |          | Hemmalag          | Bortalag   | Hemmap | Bortap |
| MNr          |          | Hemmalag          | Bortalag   | Hemmap | Bortap |
| MNr          |          | Hemmalag          | Bortalag   | Hemmap | Bortap |
| <f10>k</f10> | Klart    | <esc>Avbryt</esc> |            |        |        |

Samma som ovan. Endast möjligt att ändra matchresultaten.

#### 4.1 Modifiera

Här registreras matchresultaten. Alla matcher är från början angivna som -1. Här är det inte nödvändigt att först radera resul-tatet som redan är angivet utan vid första tangentens nedtryckning raderas föregående värde. Skriv bara in resultatet och tryck <cr>.

## 1. LISTREDA

## 1. Kontroll

#### 1.1 Klasslista

Utskrift av registrerade gällande klassdata. Välj i lista klass(er) för utskrift. "Alla" är från början valda.

#### 1. 2 Haltmatcher

Utskrift av ej spelade matcher eller rättare sagt ej registrerade matcher. Välj klass(er) i lista. Lämpligt att skriva ut i slutet av säsongen för att kontrollera att alla matcher är registrerade och/eller leta efter match som inte blivit registrerad.

## 2. Start

#### 2.1 Laglista

Välj klass/klasser/alla klasser ur lista för utskrift av lagens sammansättning och lagmedlemmarnas adress och tele-fon.

#### 2. 2 Lagspelprogram

Utkskrift av valda lags spelprogram.

#### 2. 3 Seriespelprogram

Välj ur speldagslista speltider(na) för utskrift. "Alla" lag är valda som default.

#### 2. 4 Matchprotokoll

Utskrift av ifyllda matchprotokoll.

## 2. 5 Text

Välj mellan gemena, med inledande versala eller versala bokstäver vid utskrifter. Gäller endast lagnamn och personnamn som endast kan skrivas in som versaler.

## 3. Resultat

#### 3. 1 Klassvis

Välj ur lista klass(er) för utskrift av serietabellerna. "Alla" är valda som default. Välj därefter de matcher som tillsammans med tabellen ska redovisas. T.ex. den senaste omgången och nästa omgång. Matcher med resultat redovisas före tabellen, matcher utan resultat efter.

#### 3. 2 Klassegrare

Utskrift av de lag som leder i varje klass. preliminärt.

## 4. Etiketter

Etikettstorleken ställs in på "Formatmenyn". Se DOSREDA. För skrivare utan grafik måste normal text väljas som font. "Skrivaren rätt inställd? (J/N)". Ställ först in skrivaren genom att skruva på inställningsratten och svara <N> så skrivs en kopia ut tills svaret blir <J>.

## 4.1 Klassvis

Välj ur lista klass(er) för utskrift.

#### LISTREDA

## 4. 2 Lagvis

Välj ur lista de lag som önskas. 1. Lagledare

Etiketter endast till lagledarna (lagnummer 0) för valda lag. 2. Alla lagmedlemmar

Utskrift till alla lagmedlemmar i valda lag. 3. Lagmedlemmar 1..1

Utskrift av lagmedlemmar med lagnummer ett. 4. Lagmedlemmar 2..22

Lagmedlemsnummer två till tjugotvå.

## 4. 3 Badmboll

Utskrift på standardetiketter (1 tum höga) i grafik av korpens badmintonsymbol.

## 5. Giroblanketter

## 5. 1 Gironr

Ange här eget gironummer enligt aktiv girotyp.

5. 2 Girotyp

Välj mellan Postgiro/Bankgiro.

5. 3 Avgift

Ange avgiften. Gäller antingen per match och lag eller som klumpsumma för alla matcher beroende på "Modell" nedan.

## 5. 4 Modell

Växla mellan "klumpsum/permatch". Gäller avgiften ovan.

## 5. 5 Betmott

Ange betalningsmottagaren.

## 5. 6 Attbetala

Välj mellan att fylla i/lämna tomt fältet "Att betala".

## 5. 7 Utskrift

Välj ur lista lag för utskrift. "Skrivaren rätt inställd? (J/N)" enligt samma metod som för etiketter.

#### 1. Lagledare

Utskrift till angivna lagledare. Hela lagkostnaden på samma blankett.

#### 2. Alla lagmedlemmar

Utskrift till alla lagmedlemmar som delar på lagets kostnad. 3. Lagmedlemmar 1

Samma som lagledare, men utskrift till lagmedlem nummer ett.

## 5. 8 Fylliåskriv

Fyll i en blankett enligt önskemål och skriv ut önskat antal kopior.

## 6. Formatmeny

Skrivarval mm. Se beskrivning av DOSREDA.

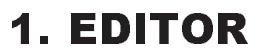

Producerad av Borland International.

Tryck funktionstangent 10, <F10> för meny. <F1> för hjälp. Vid uppstart finns ett fönster klart för editering, om fil istället önskas editeras stänges detta fönster först med "Close" innan filen laddas med "Open".

#### 1. 1 Menysystem

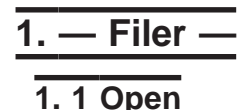

<Ctrl-O A> / <Shift-F3>

Öppnar/adderar fönster för editering av textfil. Dosets "\*.\*", "?????????? kan användas för att välja fil i önskat bibliotek. (se även Dos/Allmänt om filval).

#### 1.2 Close

<F9> Stänger fönster som för tillfället är aktivt.

1. 3 Save

<Ctrl-K S> Sparar fil i aktivt fönster, fortsätt därefter editering.

#### 1. 4 Write to..

<Ctrl-K N> / <F2> Sparar fil i aktivt fönster, ange nytt filnamn.

## 1. 5 Print

<Ctrl-K P>

Skriver angiven fil till printer.

"Print file now".. Startar utskrift. "Name of file".. Filnamn att skriva, vid angivande av filmask ex "\*.\*' ges möjlighet att välja.

"Auto formatting".. OFF, ingen formattering utförs vid utskrift. "First page".. Första sidan i filen att starta utskriften. "Last page".. Sista sidan.

"Which printer".. Ange vilken "\*.PDF"-fil som skall användas. "Device:".. Printerutgång ex. "LPT1:". "Manual paper feed".. ON, Manuellt sidbyte av papper vid

sidslut. "Use form feeds".. ON, Sänder nysida till printern vid sidslut. OFF, sänder tomma rader.

"Edit printer codes".. Editera egen \*.PDF-fil. Använd <Scrollväxla mellan inmatningsmode. Lock> för att

"Save printer setup" .. Sparar ny \*. PDF-fil.

## 1.6 Get info

<Ctrl-J V>

Visar information om minne, filnamn, antal rader mm.

1.7 Quit

<Ctrl-K Q> Avlutar, åter till huvudmenyn.

#### **2**. · Window ·

Fönsterkommandon:

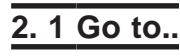

<Ctrl-J W> Väljer fönster om fler fönster än ett är öppet.

## 2. 2 Zoom

<Ctrl-O Z> / <F5> Förstorar aktivt fönster till att gälla hela skärmen.

## 2. 3 Previous

<Ctrl-O P> / <Shift-F6> Går till föregånde fönster.

## 2. 4 Next

<Ctrl-O N> / <F6> Går till nästa fönster.

## 2.5 Resize

<Ctrl-O S> Ändrar storlek på fönstret.

3. Text -

Sätt tabuleringar, utför formattering, sätt markörer mm.

#### 3. 1 Format paragraph

<Ctrl-B>

Omarrangerar f.o.m föregående rad till styckets slut så att varje rad blir så full som möjligt. Möjligt endast om wordwrap är on.

#### 3. 2 Temporary margin

<Ctrl-O G>

Sätter temporär vänstermarginal på stycket. Fungerar endast om wordwrap och fixa tabuleringar är påslagna.

## 3. 3 Margin release

<Ctrl-O X> Tillåter editering utanför marginalerna då wordwrap är på. För aktiv rad.

#### 3. 4 Attribute

Välj textfont enl. meny.

#### 3. 5 Center line

<Ctrl-O C> Centrerar raden.

## 3. 6 Set marker..

Sätter markering nummer.

## 3. 7 Restore line

<Ctrl-Q L>

Återskapar aktuell rad om ingen förflyttning skett från denna rad.

## 3.8 Undelete

<Ctrl-Q U> Återskapar rader raderade med <Ctrl-Y> / <Ctrl-K Y>.

## **Evalds Sport-Data HB**

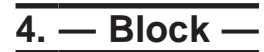

Kommandon för att flytta, kopiera, radera mm, helar textblock.

## 4.1 Begin

<F7> / <Ctrl-K B> Markerar blockstart.

## 4. 2 End

<F8> / <Ctrl-K K> Markerar blockslut.

## 4. 3 Hide

<Ctrl-K H> Gömmer markerat block.

## 4. 4 Copy

<Ctrl-K C> Kopierar markerat block till cursorplatsen.

#### 4. 5 Move

<Ctrl-K V> Flyttar markerat block till cursorplatsen.

## 4.6 Delete

<Ctrl-K Y> Raderar markerat block.

## 4. 7 Write..

<Ctrl-K W> Skriver markerat block till angiven fil.

## 4. 8 Read..

<Ctrl-K R> Läser in text från angiven fil till cursorplatsen.

## 4.9 Format

<Ctrl-K F> Formatterar markerat block.

## 5. — Goto —

Förflyttningskommandon.

#### 5. 1 Page number..

<Ctrl-J P> Går till angiven sida om pagineringen är ON.

#### 5. 2 Line number..

<Ctrl-J L> Går till angiven rad, om <+/-> anges före radnumret utförs relativ förflyttning.

#### 5. 3 Column number..

<Ctrl-J C> Går till kolumnnummer på liknande sätt som "Line number".

## 5. 4 Top of file..

<Ctrl-PgUp> / <Ctrl-Q R>

**EDITOR** 

Går till textstart.

## 5. 5 Bottom of file ..

<Ctrl-PgDn> / <Ctrl-Q C> Går till textslut.

## 5. 6 Marker..

Går till markering satt av "Set marker".

## 5. 7 Start of block

<Ctrl-Q B> Går till start av block.

## 5.8 End of block

<Ctrl-Q K> Går till slut av block.

## 6. — Search—

Kommandon för att söka, byta text.

## 6. 1 Find..

<Ctrl-Q F> Söker efter angiven text. Optioner: <B> söker bakåt. <G> söker hela filen. <L> Söker inom markerat block. <n> Söker efter den n:te förekomsten. <U> Gör ingen skillnad på stora/små bokstäver. <W> Söker efter helt ord.

## 6. 2 Replace

<Ctrl-Q A> Söker och byter ut.

## 6. 3 Use macro..

<Ctrl-Q M> Söker och lägger in macro.

## 6. 4 Again

<Ctrl-L> Upprepar föregående sök/byt.

## 7. — Options –

Sätter sidlängd, marginaler mm.

## 7.1 Margins..

Sätter marginaler.

## 7. 2 Format options..

Sidformattering, radbrytning mm.

## 7. 3 Tabs..

<Ctrl-O I> Sätter tabulering.

#### 7. 4 Load file options..

Anger vilket bibliotek där hjälpfiler mm finns. Filextension ".TXT". Om tabuleringstecknet skall gälla vid inläsning. Om tom text skall omvandlas till tabuleringstecken. mm.

#### 7. 5 Display options ..

Anger på menyn hur editorn skall uppträda gentemot skärmen.

## 7. 6 Colors..

Väljer färger.

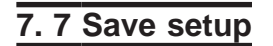

Sparar inställda värden.

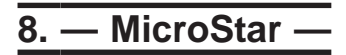

Macros, dosshell mm.

#### 8.1 Spelling check

<Ctrl-J S> Detta kommando kräver att "Turbo Lightning" är installerat.

#### 8. 2 Macros..

Editerar makrotangenter och spara till fil eller läser in redan sparad makrofil.

#### 8. 3 Directory..

Visar angivet bibliotek och angiven filmask.

#### 8. 4 Change directory..

Ändrar till angivet bibliotek.

#### 8. 5 Operating system..

Utför kommandon i DOS, återgå till editorn från DOS med "EXIT".

#### 8. 6 Help

<F1> Hjälp finns hela tiden tillgänglig från editorn.

#### **EDITOR**

#### 1. 2 Tangentkommandon

Defaultvärden som kan ändras med MSINST.EXE

Förflyttningar Flytta vänster Flytta höger Vänster ett ord Höger ett ord Flytta rad upp Flytta rad ned Skrolla upp Skrolla ned Sida ned Sida upp Gå till radstart Gå radslut Gå till nästa tab. Gå bakåt tab. Editeringskommandon. Ny rad Lågg in rad Radera cursortecken Radera vänster tecken Radera ord Radera till radslut Radera cursorrad Aktivera menyn Abryt kommando Menykommandon med tangentnedtryckningar. FILE/ Open.. Close <F9> Save Write to ... Print.. Get info Quit Edit another file <F3> Save/switch files Save and exit WINDOW/ Goto ... Zoom Previous Next Resize TEXT/ Format paragraph Temporary margin Margin release Attribute../ Bold Double Underscore Superscript Subscript Compressed Italic Which font Center line Set marker 0..9 **Restore** line Undelete Insert control char Delete line Set temp margin <Ctrl-O H> / <F4> <Ctrl-O O> Toggle case Lower case <Ctrl-O V> Upper case <Ctrl-O U> Insert undo buffer <Ctrl-Q V> Flush undo buffer <Ctrl-Q J>

BLOCK/ Begin Enď

<PilVä> / <Ctrl-S> <PilHö> / <Ctrl-D> <Ctrl-PilVä> / <Ctrl-A> <Ctrl-PilHö> / <Ctrl-F> <PilUpp> / <Ctrl-E> <PilNed> / <Ctrl-X> <Ctrl-W> <Ctrl-Z> <PgDn> <PgDn> <Home> / <Ctrl-Q S> <End> / <Ctrl-Q D> <Tab> / <Ctrl-I> <Shift-Tab> <Cr> / <Ctrl-M> <Ctrl-N> <Del> / <Ctrl-G> <BackSpace> / <Ctrl-H> <Ctrl-T> <Ctrl-Q Y> <Ctrl-Y> <F10> <Ctrl-U> <Ctrl-O A> <Ctrl-K S> <Ctrl-K N> / <F2> <Ctrl-K P> <Ctrl-J V> <Ctrl-K Q> <Ctrl-K D> <Ctrl-K X> <Ctrl-J W> <Ctrl-O Z> / <F5> <Ctrl-O P> / <Shift-F6> <Ctrl-O N> / <F6> <Ctrl-O S> <Ctrl-B> <Ctrl-O G> <Ctrl-O X> <Alt-B> <Alt-D> <Alt-S> <Alt-T> <Alt-V> <Alt-A> <Alt-N> <Ctrl-J F> <Ctrl-O C> <Ctrl-K 0.. Ctrl-K 9> <Ctrl-Q L> <Ctrl-Q U> <Ctrl-P> <Ctrl-Q T>

> <Ctrl-K B> / <F7> <Ctrl-K K> / <F8>

Hide <Ctrl-K H> Copy <Ctrl-K C> <Ctrl-K V> Move Delete <Ctrl-K Y> Write <Ctrl-K W> Read <Ctrl-K W> <Ctrl-K F> Format Top of screen Bottom of screen Mark single word <Ctrl-K T> GOTO/ Page number.. <Ctrl-J P> Line number.. <Ctrl-J L> Column number.. <Ctrl-J C> Top of file Bottom of file Start of block <Ctrl-Q B> End of block <Ctrl-Q K> Jump to marker 0..9 <Ctrl-Q P> Previous cursor posit. Up to equal indent <Ctrl-J B> Down to equal indent <Ctrl-J E> Next sentence <Ctrl-Q Z> Previous sentence <Ctrl-Q W> SEARCH/ Find.. <Ctrl-Q F> Replace.. <Ctrl-Q A> Use macro.. <Ctrl-Q M> <Ctrl-L> Again OPTIONS/ Margins left <Ctrl-O L> Margins rigth <Ctrl-O R> Format options Justify <Ctrl-O J> Word wrap <Ctrl-O W> Auto indent <Ctrl-Q I> Insert mode Page breaks Tabs Set tabs <Ctrl-O I> <Ctrl-O E> Edit tabs <Ctrl-O T> Display tabs <Ctrl-O F> Fixed **Display options** Font display <Ctrl-O D> Key help <Ctrl-J K> Toggle marker display <Ctrl-K M> MICROSTAR/ Spelling check <Ctrl-J S> Macros Record <Ctrl-J T> Insert scrap macro <Ctrl-J l> Insert scrap macro 1..9 Insert macro 1..9 <Alt-1..9> <Ctrl-J D> Change directory Operating system <Ctrl-J O> Help <F1> Help and status <Ctrl-J H> Show available memory <Ctrl-J R>

<Ctrl-Home> / <Ctrl-Q E> <Ctrl-End> / <Ctrl-Q X> <Ctrl-PgUp> / <Ctrl-Q R> <Ctrl-PgDn> / <Ctrl-Q C> <Ctrl-Q 0..9> <Ins> / <Ctrl-V> <Ctrl-O B> <Ctrl-J 1..9>

**EDITOR** 

## **1. FORMATEDITOR**

Denna rutin används för enklare formulär, såsom brev, fakturor mm. Det går till så att man skapar en formulärstomme med hjälp av en vanlig editor, där man anger spärrade inmatningsfält. Dessa fält kan sedan editeras med formateditorn. Vid formulär längre än en sida infogas för säkerhets skull ett formfeed vid önskat sidslut. Inmatningsfält bestäms med de två olika hakparenteserna "[]" och "{}". "[]" betyder att parentesparet ingår i fältet och "{}" ingår inte i fältet. Paret "{default}" är lämpligast att använda då man vill starta med default-text i fältet. Mellan tecknen "]", ascii 124 skrivs grafikbilder. Ta bort dessa tecken ur formuläret om grafik ej önskas.

## 1. Formulärbibliotek

Ange defaultbibliotek där formulären finns lagrade. Ex "C:\REDA\TEXT\\*.STM".

## 2. Textbibliotek

Ange defaultbibliotek där producerad text sparas/läses. Ex "C:\REDA\TEXT".

## 3. Ladda formulär

Ladda in aktivt formulär.

## 4. Läs text

Ladda in redan producerad text. Aktivt formulär måste vara samma som när texten producerades.

## 5. Spara text

Spara producerad text till disk.

## 6. Utskrift

Utskrift till vald utenhet enligt formatmenyn.

## 7. Formatmeny

Se DOSREDA

## 8. Editera

Editera aktivt formulär och ev. inläst text. <cr> ger radbrytning om INS är aktivt, växla med <ins>. Radera ett tecken med <bs><del>, radera hela rader med <Ctrl-Y>, tabulera fyra positioner med <tab>, flytta markören med <piltangenterna>, flytta ett ord med <Ctrl-väpil/höpil>, gå till radslut/radstart med <home><end>, flytta till stommens sista rad och första rad med <Ctrl-pgdn><Ctrl-pgup>, ändra sida med <pgup><pgdn>. Asluta och återgå till menyn med <esc>.

## **1. BOKFÖRING**

Innan användandet måste man initiera datafiler. Bestäm först databibliotek där man vill lagra data och initiera därefter datafilerna med "Makebokf". Addera bokföringsbas och importera eller addera konton. Skriv in verifikationerna med "Inmata".

## 1. Välj bokföring

Välj någon av de adderade bokföringarna. Vald bokföring är sedan aktiv vid programstart.

## 2. Konton

Rutiner som gäller de olika kontona.

#### 2.1 Visakonton

Visar kontoplan och utgående saldon.

## 2. 2 Kontoplan

Utskrift till vald utenhet av kontoplanen.

## 2. 3 Saldolista

Utskrift av saldolistan.

#### 2. 4 Resultat

Utskrift av resultatlistan.

## 2. 5 Balans

Utskrift av balanserna.

## 2.6 Addera

Addera nytt konto.

## 2.7 Modifiera

KontoNr KontoNamn +/- Banknummer Ing.Saldo Budget

Ändra kontots ingående saldo, default debit/kredit, budget. Kontonummer ex "1010", Kontonamn ex "Kassa", debet, "+" eller kredit, "-" som default generellt.

## 2.8 Radera

Radera angivet konto.

#### 2. 9 Importplan

Import av kontoplan från textfil i asciiformat: "Kontonummer", "Kontotext", "+/-, Kontonummer, insaldo, budget .... med ett konto per rad ex: 1010, Kassa,,,,0,0 1020, Postgiro,,555.55,0 1311, Bank, +, 10555.55,2000 Se även bifogat exempel i filen "KONTOPLN.TXT"

## 3. Verifikation

3. 1 Inmata

| Ver | Verfik.txt |          | Datum |       | Balans |
|-----|------------|----------|-------|-------|--------|
| 1   | Konto      | KontoTxt | Saldo | Summa | +/-    |
| 2   | Konto      | KontoTxt | Saldo | Summa | +/-    |
| 3   | Konto      | KontoTxt | Saldo | Summa | +/-    |
| 4   | Konto      | KontoTxt | Saldo | Summa | +/-    |
| 5   | Konto      | KontoTxt | Saldo | Summa | +/-    |
| 6   | Konto      | KontoTxt | Saldo | Summa | +/-    |
| 7   | Konto      | KontoTxt | Saldo | Summa | +/-    |
| 8   | Konto      | KontoTxt | Saldo | Summa | +/-    |
| 9   | Konto      | KontoTxt | Saldo | Summa | +/-    |

Vid inmatning av Konto finns möjlighet att visa kontoplanen genom att trycka <tab>, för att avsluta tryck <esc> om då verifikationen inte är balanserad kan ändringar ske enligt radnumret. Vid inmatning av Summa kan man trycka <=> för att balansera verifikationen. Vid inmatning av Verifik.txt har man möjlighet att välja fil med defaultvärden, vid t.ex. lön-ingsdagen. Man anger då "FILE=filnamn.ver", ex på fil: ; kommentarer skrivs genom att starta raden med semikolon ";' Först anges verifikationstexten därefter kända delar av verifikationen som istället för att matas från tangentbordet hämtar sina värden från filen Verifikationstext Lönefördelning ; Bruttolön 3010.,-: Skatt 8910, Banksparande 400 per månad 1311.400.+

- 1311,400,+ ; och så vidare
- ; Balansera (=)
- , Dalarise 1020

## 3. 2 Grundbok

Utskrift av grundboken.

## 3. 3 Huvudbok

Utskrift av huvudbok.

## 4. Formatmeny

Skrivarval mm. Se DOSREDA.

5. Filvård

## 5. 1 Datadir

Ange önskat databibliotek där data skapas och sparas.

5. 2 Makedir

Skapa nytt dosbibliotek.

#### 5. 3 Makebokf

Skapar nya datafiler för bokföring vid uppstart.

## 5. 4 Backup

Backup (kopiering) av datafilerna för vald bokföring.

## 5. 5 Indexbygg

Bygger upp nya indexfiler efter t.ex. strömavbrott.

#### 5. 6 Status

Visar vissa konstanter mm. Främst för programutveckling.

## 6. Bokföringsbas

Rutiner som gäller bokföringsbasen.

## 6. 1 Addera

Bokföringsnamn Period från Period till

Addera ny bokföring. Ange namn för bokföringen, ex "Firmanamn", bokföringsperiod, ex "1990-01-01" till "1990-12-31"

## 6. 2 Modifiera

Ändra adderad bas enligt ovan.

#### 6. 3 Kopiera

Kopierar vald bokföring vid t.ex. ny period. Modifiera därefter bas och konton enligt önskemål.

## 6. 4 Nollställ

Nollställer, vid t.ex. kopierad bokföring. Ingående saldo sätts till utgående saldo för konton 1000- 2999. Övriga nollställs.

#### 6. 5 Sumgrupper

Modifierar grupperna för summahållning. Dessa används som underlag vid summautskrifter. Summagrupp ex. "1100..1200,1300,2100" innebär att i summagruppen ingår kontona 1100 t.o.m. 1200, kontot 1200 och kontot 2100. Grupperna är initierade som "1000-1999", "2000- 2999" o.s.v. Åtta summagrupper kan definieras, den nionde behandlar alla konton som inte ingår i någon grupp.

#### 6. 6 Grafiskt

Grafiskt stapeldiagram över summagrupperna. Kredit, Debet, Kredit- Debet och Totalt.

## 6.7 Lista

Utskrift av summagrupperna.

## 7. Raderabas

Radera bokföringsbas.

## **1. ADRESSREDA**

Rutiner för etikettutskrifter i olika format.

#### 1. Register

#### 1.1 Adressgrupp

Bestäm adressgrupp som gäller för inmatning. Välj grupp som redan finns genom piltangenterna och <cr>, eller ange ny grupp genom att trycka <F2>.

#### 1. 2 Registervård

Skriv nya eller ändra gamla adresser under aktuell grupp. Tryck <F1> för att lista tangentbordskommandon i editorn. Raderna 1- 4 skrivs ut på skrivaren, raderna 5- 7 är reserverade för kommentarer mm. Rad 1 är nyckelrad och sorteringsrad. Spara inmatad adress med <F2>, radera därefter med <Ctrl-Q-Y> innan nästa skrivs in. Om första raden redan finns i databasen ändras den gamla till den nya inmatningen. Vid <pgdn><pgup> och filslut, tryck två gånger. Pilarna längst upp anger antal positioner möjliga för etikettyp och texttyp.

#### 1. 3 Datadirectory

Ange databibliotek före "makefiles".

#### 1. 4 Makefiles

Skapar nya datafiler.

## 1. 5 Indexbygg

Bygger upp nya nyckelfiler med sorteringsordningen.

#### 1.6 Gruppradering

Radera alla adresser i angiven grupp.

## 2. Etiketter

#### 2.1 Formatmeny

Se "DOSREDA"

#### 2. 2 Adressgrupp(er)

Välj med <cr> de adressgrupper som ska sorteras ur vid "Utskrift". Flera grupper kan väljas.

## 2. 3 Utskrift

Utskrift av etiketter enligt vald(a) grupp(er).

#### 2. 4 Mata 12 rader

Frammatning av 2 etiketter på skrivaren lämpligt för att klippa.

## 3. Adresslista

Utskrift av hela adressregistret.

## **1Importfiler**, exempel

Exempel på textfiler som kan användas för import av data till SR-systemet.-

## 1. Klasser

Evalds Sport-Data HB, 910907BE, Demofil... Kumla badminton

\*KLASSER Herrar Div 1,2,2,1,0001 Herrar Div 2,2,2,1,0101 Herrar Div 3,2,2,1,0201 Herrar Div 4,2,2,1,0301 Damer Div 1,3,2,1,0401 Damer Div 2,4,2,1,0501

; En rad per klass

; Klassbeteckning(22), Antal inbördes möten (1...99), Poäng för vinst(0...99), Poäng för ovagjort(0...99), startnummerstart

#### 2. Bas.

Evalds Sport-Data HB, 910906BE, Demofil.. Badmintonturnering \*BAS

Kumla korporationsförening,Korpen: Badminton

Badmintonturnering 91- 92,4

Kumlakorpen,123456789-0,123.456.789-0,25.00,PG,X

Torbjörn Edhammer,,,019-81258

Krister Axelsson,,,019-78500 Bengt-Olov Uhlán,Skogsbacken 13,692 36 Kumla,019- 79879

Sune Larsson, PI 129, 692 92 Kumla, 019-72320

- ; Alla sju raderna måste finnas med i denna fil även om dessa är helt tomma.
- :Arrangör(40), Förbund/Turnering mm(29). 1
- 2 :Tävlingsnamn(40),antal inbördes matchmöten(1..99)
- 3 :Betalningsmott.,PostGiroNr,BankGiroNr,avgift/lag/match,PG/BG,X/" "
- 4..7:Kontaktmän för tävlingen (för press, klubbledare mm)

#### 3. .. Lag.

- ; E. \*Lag י00 Evalds Sport-Data HB, 910914BE, Demo inför kumla badmintonkorpen.
- 0001,Sten-Lars,herrar div 1,,
- \*#1,Sten Palmqvist,Baldergatan 43,,019-60463
- \*#2,Lars Larsson,Tallvägen 17,,019-230569
- \*#3,,,,0582-14010
- \*#0,Lagledare
- 0002, Ŏlympia Sport 1, herrar div 1,,
- \*#1, Ingvar Eng,,,019-82765
- 0003, Štemag, herrar div 1,, \*#1, Magnus Willén, Mossbaneg 78A,, 019-79426
- \*#2,Stefan Sjökvist,,,019-81350
- 0004,Kumla OK,herrar div 1,,
- \*#1,Morgan Svensson,Bivägen 4,,019-83407
- \*#2, Torbjörn Lundberg,,
- \*#3,Arbetet,,,019-196237 ; nr,lagnamn,klass,ranking
- \*#nr,namn,adress,adrort,tfn
- \*#osv
- \*#0,Lagledare
- ; Nollan är reserverad för ev. lagledaren.

## 4. Speldatumtid

Evalds Sport-Data HB, 1991-09-22BE, Demofil kumlakorpen.

- ; Eval \*Speldag
- 1991-09-11 21.00,Kent Kjämpe 019-82113 \*!1-10,2-8,3-9,101-110,102-108,103-109
- 1991-09-18 18.00, Torbjörn Edhammer 019-81258
- \*!4-6,104-106 \*!201-210,302-307
- \*!405-406

<sup>1991-09-18 19.30,</sup> Torbjörn Edhammer 019-81258

<sup>\*10-3,105-107,108-104</sup> 

\*!202-208,210-203,306-303 \*!403-404 1991-09-18 21.00,Torbjörn Edhammer 019-81258 \*!5-7,110-103,102-101 \*!203-209,205-207,308-305 \*!402-401 \*Lottad

## 5. Speldatumtid inkl. resultat.

; Evalds Sport-Data HB, 1991-09-22BE, Demofil kumlakorpen. ; Speldagar inkl. några resultat i herrar div l. \*Speldag 1991-09-11 21.00,Kent Kjämpe 019-82113 \*!1-10=3-3,2-8=5-1,3-9=1-5,101-110,102-108,103-109 1991-09-18 18.00,Torbjörn Edhammer 019-81258 \*!4-6=0-6,104-106 \*!201-210,302-307 \*!405-406 1991-09-18 19.30,Torbjörn Edhammer 019-81258 \*!10-3=6-0,105-107,108-104 \*!202-208,210-203,306-303 \*!403-404 1991-09-18 21.00,Torbjörn Edhammer 019-81258 \*!5-7=4-2,110-103,102-101 \*!203-209,205-207,308-305 \*!402-401

## 1. DOSREDA

## 1.1 Allmänt om filval

Vissa kommandon medger val av flera filer som sedan behandlas i den ordning som de valts. Välj sorteringsordning på undermenyn "filvalsOrdn". Ange dirmask t.e.x till "C:\", "C:.\*", "C:\DOS\\*.DOC", editera med <piltangenterna>, radera hela raden med <Ctrl-Y>. Detta ger ett fönster med de filer och directories som finns på drive "C:" För att välja alla filer tryck <Ins>. För att bortvälja alla filer tryck <Del>. Välj och bortvälj med "Return". Om alla filer inte ryms på samma sida anges detta med pilar i nedre och övre vänstra hörnet. Tryck <PgDn> resp. <PgUp> för att visa övriga filer. Skriv ut directory/bibliotek på vald printer med <F9>. Om ett bibliotek väljs uppdateras fönstret med de filer som ingår där. För att återgå till moderbiblioteket välj då ".." (två punkter) i vänstra övre hörnet. Möjligt att välja filer från olika bibliotek. När filerna är valda startas utskrift, visas text mm. med <F10> eller avbryts med <Esc>.

## 1. — Dosrutiner –

#### 1.1 filBibliotek

Visar biblioteksinnehåll

#### 1. 2 filNamnändring

Ändrar filnamn på valda filer.

## 1. 3 filKopiera

Kopierar valda filer till angivet bibliotek

#### 1. 4 textVisa

Visar valda textfiler på skärmen. <PgDn> - nästa sida. <Esc> - Avbryter. <P> - Printerutskrift.. <D> - Delete/Radera. <C> - Copy.

#### 1. 5 filRadera

Raderar angivna filer

#### 1. 6 sektorEditor

Ändrar och visar filer i binär/hex/decimal/ascii form. <F2> återställer ev. ändringar som inte skrivits till disken.

<F3> skriver ev.. ändringar till disk.

<F4> växlar mellan decimal/hexadecimal/binär framställning.

<F5> växlar mellan editeringsmode ascii eller talform enligt ovan.

<F6> ger printerutskrift. Ange f.o.m., t.o.m. sektor. <End> går till sista sektorn i filen.

<Home> går till första sektorn i filen.

#### DOSMENY

## 1. 7 Skapa bibliotek

Skapar nytt angivet directory.

#### 1.8 filDela

Delar upp stora filer i mindre delar om så önskas. Ange hur stora delarna ska vara i kilobytes. Fungerar för både binära och textfiler.

#### 1. 9 textUtskrift

Utskrift av valda filer till vald utenhet. (Skrivare, dosfil, kommunikationsport.)

## 1. 10 Slå ihop

Välj flera filer som kommer att sammanfogas till en fil i vald ordning.

## 2. Formatmeny

Välj skrivaremulering, fottext, asciifilter, liggande A4 mm.

#### 2.1 Filvalsordn

Sorteringsordning vid val av filer. <u>1. Filnamnsordn</u>

Sorterar enligt alfabetisk filnamnsordning. 2. Storleksordn

Sorterar enligt filernas storlek. **3. Datumordn** 

Sorterar enligt filernas fildatum. **4. Osorterat** 

Ingen sortering. Den fysiska ordningen på disken. 5. Felmusik

Välj mellan "Limelight" eller "tuutt" vid de tillfällen då er medverkan krävs för vidare körning av programmet eller vid felmeddelanden.

#### 2. 2 Utskriftsformat

1. Liggande A4

PÅ, ger viss redigering av sidlängd och radbredd vid ut-skrift på skrivare med papper för liggande A4.

#### 2. Pappershöjd

Ange den fysiska pappershöjden där 72, 70, 66, 51, 50 är vanligast. Max 128. **3. asciFilter** 

SWE gäller för utskrift av 7-bits ascii. (Epson MX80, LQ1500, ej IBM-kompatibel). Används för gamla ABC80x skrivare.

Roman/Ansi är andra filter som kan fungera när inget annat hjälper.

AV gäller för Ibm-kompatibel skrivare.

4. Venturaformat

PÅ, Formatterar utskriften till buffertfil för Ventura Publisher. Sätt printerTyp till NoPr. Gäller endast vissa utskrifter där ett paragrafnamn fogas in i texten som

| senare kan definieras i Ventura. Denna manual är utskriven med Ventura Publisher.                                            | 4. 2.         |
|----------------------------------------------------------------------------------------------------|---------------|
| 5. SkrivarloggA                                                                                                    | 4. 2.         |
| Sätt printerloggern PÅ/AV. Används för att logga vissa                                                                       |               |
| inmatningar till skrivaren.<br><b>6. SkrivarloggB</b>                                                                        | <u>4. 2</u> . |
| Sätt printerloggern PÅ/AV. Används för att logga vissa felmeddelanden till skrivaren.                                        | <u>4. 2</u> . |
| 7. Fottext                                                                                                    | 4. 2.         |
| Välj fottext vid utskrifter. Default är "Evalds Sport-<br>Data HB"                                                           | 4. 3. P       |
| 8. Datoridentitet                                                                                                    | 4. 3.         |
| Ange datoridentitet, som används vid vissa utskrifter.<br>T.ex. vid "Skrivarlogg" för att särskilja flera datorer.           | 4. 3.         |
| 9. Grafik                                                                                                    | 4. 3.         |
| AV tar bort alla automatiskt utskrivna grafbilder för skrivare som inte klarar att skriva grafik<br><b>10. Manuell papp.</b> | 4. 3.         |
|                                                                                                    |               |
| Välj PÅ om ni manuellt matar skrivaren med papper eller AV för kontinuerlig utskrift.                                        | <b>4. 3.</b>  |
|                                                                                                    | 10000 000000  |

2. 3 Utenhet

#### 1. Monitor

Väljer monitorn som utenhet. Ej monokrom skärm.

2. Centronics

Centronics parallell utenhet för skrivare.

2.1.PRN

2. 2. LPT1

2. 3. LPT2

#### 3. Dosfil

Ange dosfil dit utskrifterna ska skrivas. Om angiven fil redan finns hamnar utskrifterna i slutet av denna fil och kan därför växa och växa för varje utskrift.

#### 4. Serieport

Utskrifterna går till kommunikationsporten vid t.ex. serieprinter eller sändning till annan dator.

4. 1. Serieport

4. 1. 1 COM1:

4. 1. 2 COM2:

4. 2. Hastighet

4. 2. 1 75/1200

Split speed då sändning sker i 75baud och mottagning i 1200baud.

5 4800

#### 6 9600

- aritet
  - **1** Space
  - 2 Even
  - 3 Odd
  - 4 Mark

#### **5** Noparity

Ingen parity, innebär åtta databitar till skillnad från parity-biten, 7:e biten, satt till någon av ovanstående.

#### 4. 4. Flödesprotokoll

Ansluten dator/skrivare använder sig av XON/XOFF protokollet för att stänga av och på sändning/mottagning.

#### 4. 5. Tidsfördröjning

Tidsfördröjning mellan skickade tecken då mottagande dator/skrivare inte hinner med.

#### 5. Telefax

Väljer ett faxmodem som utenhet.

#### 5. 1. Serieport

Väljer kommunikationsport där faxmodem finns Com1, 2, 3 eller 4

5. 2. Mhastighet 4800

Väljer hastigheten för modemet. 300- 115200 5. 3. Fhastighet 2400

Väljer hastigheten för faxkommunikationen. Sätts normalt alltid lägre än Mhastigheten.

#### 5. 4. asciifilelter

Konvertering av svenska tecken, sätts normalt alltid till AV

#### 5. 5. Upplösning

Upplösning vid konvertering och sändning. Välj mellan HÖG/LÅG för bästa kvalitet.

#### 5. 6. Faxklass

Välj faxklass för sändning eller automatisk avkänning av anslutet faxmodem. Om faxade meddelanden ej kommer fram kan det vara en lösning att från klassII sätta klassI och /eller minska på kommunikationshastigheterna.

#### 6. Skrivarval

Val av skrivare för utskrifter.

6. 1. epson RX80

6. 2. epson MX80 II

6. 3. ibm Proprinter

#### 6. 4. epson LQ1500

#### 6. 5. Canon LBP III

Med Canon laserskrivare kan följande olika stilar väljas.

6. 5. 1 1 Swiss

6. 5. 2 2 Swiss-Bold

6. 5. 3 3 Swiss-Oblique

6. 5. 4 4 Swiss-BoldOblique

6. 5. 5 5 Symbol

6. 5. 6 6 Dutch-Roman

6. 5. 7 7 Dutch-Bold

6. 5. 8 8 Dutch-Italic

6. 5. 9 9 Dutch-BoldItalic

6. 5. 10 A Courier 10pts

6. 5. 11 C Courier 8.16pts

6. 5. 12 Fixerad bredd

PÅ, ger fast teckenbredd. AV, ger snyggare utskrift men tabulering med mellanslag kan bli fel.

6. 5. 13 Mönsterfylld

Fyller bokstäverna med raster.

6. 5. 14 Skuggad

Skuggar bokstäverna.

6. 5. 15 Konturtecken

Ger ihåliga bokstäver.

DOSMENY

#### 6. 6. HP Laserjet II

#### 6. 6. 1 1 Courier

Fixerad bredd, Italic och Bold har ingen effekt vid val av denna font. Vid val av liggande A4 kan inte några grafiska utskrifter erhållas. Om skrivaren ger felmeddelandet "minnet slut" vid grafiska utskrifter prova att ange sidlängden till ett mindre värde.

#### 6. 6. 2 Fixerad bredd

Växlar mellan fixerad teckenbredd och flytande. 6. 6. 3 Italic

Växlar mellan lutande och raka bokstäver. 6. 6. 4 Bold

Växlar mellan tjocka och normala bokstäver. 6. 7. Diablo 630

#### 6. 8. HPlaserjet IIP

Alternativ till "HPlaserjet" med lite fler möjligheter att välja olika fonter. Prova vilken som passar bäst på er skrivare.

6.8.11 Lineprinter

6. 8. 2 2 Courier

6.8.33 Helvetica

#### 6. 8. 4 4 Times Roman

6. 8. 5 Fixerad bredd

Välj helst alltid fixerad bredd. PÅ 6. 8. 6 Italic

Sneda bokstäver. (Kursiv) 6. 8. 7 Bold

Fetare stil. PÅ är för det mesta önskvärt. 6. 9. Postscript

Postscriptskrivare har många möjligheter. Bästa inställningen är dock "Courier PÅ", "Italic AV", "Bold PÅ". Om ni har kunskap om postscriptprogrammering kan man med fördel skriva till en dosfil och ändra manuellt i denna för att erhålla mer komplicerade utskrifter.

6. 9. 1 1 Courier

6. 9. 2 2 Helvetica

6. 9. 3 3 Times-Roman

6. 9. 4 4 Avantgarde Book

6. 9. 5 5 Bookman-Demi

6. 9. 6 6 Helvetica-Narrow

6. 9. 7 7 NewCenturyschlbk

6. 9. 8 8 Palatino-Roman

6. 9. 9 Italic

Fungerar inte på alla fontval ovan. 6. 9. 10 Bold Välj ingen skrivare vid t.ex. utskrift till dosfil. Inga skrivar-styrtecken skickas då till utenheten. Utskrifter till dosfil innehållande styrtecken för skrivare, använd doskommandot "COPY filnamn.ext PRN: /B". Lägg till "/B" vid kopiering av filer innehållande grafik.

#### 2. 4 Etikettyp

Inställning av etikettstorlek mm. OBS! Vissa etikettutskrifter förutsätter bestämda storlekar, varvid dessa inställningar inte har någon betydelse. Måtten anges i tiondels millimeter. 1mm= 10.

#### 1. Vänstermarginal

Här finns t.ex. möjligheten att "hoppa" över en etikettkolumn genom att sätta vänstermarginalen till lämpligt värde och minska "kolumner" med en.

#### 2. Höjd

Etikettens höjd.

#### 3. Ydelning

Etikettens delning i höjdled. Mät från överkant till överkant.

#### 4. Bredd

Etikettens bredd.

#### 5. Xdelning

Etikettens delning i horisontell led. Mät från vänsterkant till vänsterkant.

#### 6. Umarginal

Toppmarginal. Vertikala tabuleringen före första etiketten. Främst för laserskrivare annars noll.

#### 7. Nmarginal

Bottenmarginal.

#### 8. Kolumner

Antal etiketter i bredd.

#### 9. Rader

Antal etikettrader.

#### 10. Manuell matning

PÅ= manuell matning av etikettark, AV= löpande utskrift.

#### DOSMENY

#### 10. 1. Texttyp

Välj font för etikettutskriften. De grafiska fonterna 1..9 är teoretiskt skalbara mellan 1- 99, där 10 är normalt. Storleken varierar mellan de olika fonterna.

#### 10. 1. 1 Triplex, grafik

10. 1. 2 Bold, grafik

10. 1. 3 Sansserif, grafik

10. 1. 4 Gotisk, grafik

10. 1. 5 Euro, grafik

10. 1. 6 Script, grafik

10. 1. 7 Simple, grafik

10. 1. 8 Complex, grafik

#### 10. 1. 9 Tscript, grafik

Skrivarens fonters utseende beror på funktionen då man sänder <compressed> resp. <double>.

#### 10. 1. 10 Normal, skrivaren

#### 10. 1. 11 Liten, skrivaren

#### 10. 1. 12 Stor, skrivaren

Plakat grafik är grovgrafik men snabb till skillnad från de övriga grafiska fonterna.

#### 10. 1. 13 Plakat, grafik

Ange önskad skala i x och y-led för de nio första grafiska fonterna. Prova dig fram genom att först skriva till vanligt papper.

#### 10. 1. 14 Yskala, grafik

#### 10. 1. 15 Xskala, grafik

De grafiska fonterna använder programbiblioteket endast som tillfällig lagring av fonter om denna switch sätts till PÅ. Fonter och tillhörande skalor som ofta används kan sparas med AV.

#### 10. 1. 16 Radera efteråt

#### 2. 5 Spara utenhet

#### 1. 1. Namn1

2. 2. Namn2

#### 3. 3. Namn3

#### 4. 4. Namn4

Spara inställningarna gällande skrivare, utenhet, utskriftsformat mm som angivet namn. Skifta därefter mellan olika sparade utenhetsdefinitioner enkelt och snabbt.

#### **Evalds Sport-Data HB**

#### 2. 6 Spara etikett

#### 1. Namn1

#### 2. Namn2

#### 3. Namn3

Välj och samtidigt spara nuvarande etiketts inställningar. Ändra namnet för den blivande inställningen om så önskas. Inställningen är kopplad till "Sparad utenhet".

## 1 Bibliotek: program- och datafiler

| 1Innehåll Dis             | sk #START#                                  |                                          |                                          |
|---------------------------|---------------------------------------------|------------------------------------------|------------------------------------------|
| SRINSTAL.EXE<br>SR144.BAT | README.TXT<br>SR720.BAT                     | SRKEYS.TXT                               | NOTES.TXT                                |
| 2Innehåll Dis             | sk #SERIREDA#                               |                                          |                                          |
| SERIR.EXE<br>BMUSIK.EXE   | (SERIREDA.EXE)<br>REIPL.EXE                 | TM.COM                                   | SERIREDA.PPP                             |
| 3Innehåll Dis             | sk #SERIEBAS#                               |                                          |                                          |
| SERIEB.EXE<br>SRXX.EXE    | (SERIEBAS.EXE)<br>(SRXXPORT.EXE)            | (SERIEBAS.OVR)<br>(SRXXPORT.OVR)         |                                          |
| 4. Innehåll Disl          | <pre>k #SRLOTTA#</pre>                      |                                          |                                          |
| SRL.EXE<br>SRI.EXE        | (SRLOTTA.EXE)<br>(SEINMATA.EXE)             | (SRLOTTA.OVR)<br>(SRINMATA.OVR)          |                                          |
| 5. Innehåll Disk          | K #LISTREDA#                                | 6                                        |                                          |
| LISTR.EXE                 | (LISTREDA.EXE)                              | (LISTREDA.OVR)                           |                                          |
| 6. Innehåll Disk          | <b>« #MSEDITOR#</b>                         |                                          |                                          |
| MSEXE.EXE                 | (MS.EXE)<br>(MS.TXT)<br>(HPLASF.PDF)        | (MS.HLP)<br>(MSINIST.EXE)<br>(OKI92.PDF) | (MS.MAC)<br>(EPSMX80.PDF)<br>(PLAIN.PDF) |
| 7. Innehåll Disk          | <b>« #DOSREDA#</b>                          |                                          |                                          |
| DOSR.EXE                  | (DOSREDA.EXE)                               | (DOSREDA.OVR)                            |                                          |
| 8. Innehåll Disk          | <pre>k #FORMEDIT#</pre>                     |                                          |                                          |
| FORME.EXE                 | (FORMEDIT.EXE)                              |                                          |                                          |
| 9. Innehåll Disk          | < #BFREDA#                                  |                                          |                                          |
| BFR.EXE                   | (BFREDA.EXE)                                | (BFREDA.OVR)                             |                                          |
| 10. Innehåll Dis          | sk #ADRREDA#                                |                                          |                                          |
| ADRR.EXE                  | (ADRREDA.EXE)                               | (ADRREDA.OVR)                            |                                          |
| 11. Innehåll Dis          | sk #DATA/TEXT                               | <u><u> </u></u>                          |                                          |
| SRPROV.EXE                | (SERIREDA.DAT)<br>(GAME01.DAT)<br>(SP01.1X) | (KLASS01.DAT)<br>(GAME01.IX)             | (KLASS01.IX)<br>(SR01.DAT)               |
| BFDATA.EXE                | (KONTOPLN.TXT)<br>(KONTOPLN.TXT)            | (BFREDA.DAT)<br>(BF01.DAT)               | (KONTO01.DAT)<br>(BFSUMS01.DAT)          |
| KLASSER.KK<br>BREV.STM    | LAGNAMN.KK<br>SPELRES.KK                    | BASINFO.KK<br>SPELDAG.LOT                | SPELDAG.KK                               |

|                     |              | Blankett: SERIEBASDATA |
|---------------------|--------------|------------------------|
|                     |              |                        |
|                     | Kontaktman1: |                        |
| /match(kronor.ören) |              |                        |
|                     |              |                        |
|                     |              |                        |
|                     | Kontaktman2  |                        |
|                     |              |                        |
|                     |              |                        |
|                     |              |                        |
|                     | Kontaktman3  |                        |
| Postgiro            |              |                        |
|                     |              |                        |
|                     |              |                        |
|                     | Kontaktman4  |                        |
|                     |              |                        |
|                     |              |                        |
|                     |              |                        |

|                                       | Blankett: Klass , | max 9 klasser.     |                  |
|---------------------------------------|-------------------|--------------------|------------------|
| Antal omgångar/<br>inbördes möten (4) | Poäng för vinst   | Poäng för oavgjort | Startnummerstart |
|                                       |                   |                    |                  |
|                                       |                   |                    |                  |
|                                       |                   |                    |                  |
|                                       |                   |                    |                  |
|                                       |                   |                    |                  |
|                                       |                   |                    |                  |
|                                       |                   |                    |                  |
|                                       |                   |                    |                  |
|                                       |                   |                    |                  |
|                                       |                   |                    |                  |
|                                       |                   |                    |                  |
|                                       |                   |                    |                  |
|                                       |                   |                    |                  |
|                                       |                   |                    |                  |
|                                       |                   |                    |                  |
|                                       |                   |                    |                  |
|                                       |                   |                    |                  |
|                                       |                   |                    |                  |
| 1                                     | 1                 |                    | 1                |

|             |               | Blankett: Laganm,,lan ma | ax 108 lag/seriesyste |
|-------------|---------------|--------------------------|-----------------------|
| (30pos)     | Klass (22pos) |                          | Ranking<br>(4pos)     |
|             |               |                          |                       |
| msnamn (30) | Adress (20)   | Adressort (19)           | Telefon               |
|             |               |                          |                       |
|             |               |                          |                       |
|             |               |                          |                       |
|             |               |                          |                       |
|             |               |                          |                       |
|             |               |                          |                       |
|             |               |                          |                       |
|             |               |                          |                       |
|             |               |                          |                       |
|             |               |                          |                       |
|             |               |                          |                       |
|             |               |                          |                       |
|             |               |                          |                       |
|             |               |                          |                       |
|             |               |                          |                       |
|             |               |                          |                       |
|             |               |                          |                       |
|             |               |                          |                       |
|             |               |                          |                       |
|             |               |                          |                       |
|             |               |                          |                       |
|             |               |                          |                       |
|             | I             | I                        | I                     |

|   |   |   | Blankett speldatumt | id inkl. resultat. |  |
|---|---|---|---------------------|--------------------|--|
|   |   |   | Spelledare (56)     |                    |  |
|   |   |   |                     |                    |  |
|   |   |   |                     |                    |  |
| - |   |   | Spelledare (56)     |                    |  |
|   |   |   |                     |                    |  |
|   |   |   |                     |                    |  |
| 1 | 1 | 1 | Spelledare (56)     | 1                  |  |
|   |   |   |                     |                    |  |
|   |   |   |                     |                    |  |
|   |   |   | Spelledare (56)     | 1                  |  |
|   |   |   |                     |                    |  |
|   |   |   |                     |                    |  |
| Ι | 1 | 1 | Spelledare (56)     | 1                  |  |
|   |   |   |                     |                    |  |
|   |   |   |                     |                    |  |
|   |   |   | Spelledare (56)     |                    |  |
|   |   |   |                     |                    |  |
|   |   |   |                     |                    |  |
|   |   |   | Spelledare (56)     |                    |  |
|   |   |   |                     |                    |  |
|   |   |   |                     |                    |  |
|   |   |   | Spelledare (56)     |                    |  |
|   |   |   |                     |                    |  |
|   |   |   |                     |                    |  |

| Tävlii | ng | Matchprotokoll da | tum: | K1: |
|--------|----|-------------------|------|-----|
|        |    | Lag1              |      |     |
|        |    | Lag2              |      |     |
| 1      |    |                   |      |     |
|        |    |                   |      |     |
|        |    |                   |      |     |
| 2      |    |                   |      |     |
|        |    |                   |      |     |
|        |    |                   |      |     |
| 3      |    |                   |      |     |
|        |    |                   |      |     |
|        |    |                   |      |     |
| 4      |    |                   |      |     |
|        |    |                   |      |     |
|        |    |                   |      |     |
| 5      |    |                   |      |     |
|        |    |                   |      |     |
|        |    |                   |      |     |
| 6      |    |                   |      |     |
|        |    |                   |      |     |
|        |    |                   |      |     |
|        |    |                   |      |     |
|        |    |                   |      |     |
|        |    |                   |      |     |

## Klasslista

## "Listreda\Kontroll\Klasslista"

Information om klassernas data. Antal matcher kvar att spela antal matcher totalt, antal omgångar, poäng för vunnen och oavgjord match samt antal lag.

| Nr        | Badmintonturn<br>Bet | ering 91-                                                    | 92<br>Mato                         | cher                                | (                     | Omgån                                     | gar.                                     | 500 [<br>. Po               | 507<br>äng | ] [<br>vu/ | 4]<br>⁄oa  | Lag     |
|-----------|----------------------|--------------------------------------------------------------|------------------------------------|-------------------------------------|-----------------------|-------------------------------------------|------------------------------------------|-----------------------------|------------|------------|------------|---------|
| 05        | DAMER DIV 1          |                                                              | 58                                 | [ 6                                 | 3]                    | [ 3]                                      |                                          | v:                          | 2          | 0:         | 1          | Lag     |
| ==:<br>06 | DAMER DIV 2          |                                                              | ====<br>60                         | ====<br>[ 6(                        | ====<br>0]            | =====<br>[ 4]                             | ====                                     | <br>v:                      | ===<br>2   | <br>0:     | <br>1      | Lag     |
| ==:<br>01 | HERRAR DIV 1         |                                                              | 132                                | =====<br>[13:                       | ====<br>2]            | =====<br>[ 2]                             | ====                                     | <br>v:                      | ===<br>2   | <br>0:     | <br>1      | Lag     |
| ==:       | HERRAR DIV 2         |                                                              | ===:<br>90                         |                                     | ====                  | =====<br>[ 21                             | ====                                     | <br>v:                      | ===<br>2   | ====<br>0: | =====<br>1 | <br>Lag |
| ==:       | HERRAR DTV 3         |                                                              | 90<br>90                           |                                     | ====                  | =====<br>[ 21                             | ====                                     | <br>v:                      | ===<br>2   | ====<br>0: | -<br><br>1 | <br>    |
| ==:       |                      |                                                              | ===:<br>70                         | =====                               | ====                  | =====<br>[ 21                             | ====                                     | <br>                        | ====       | ====       | -<br><br>1 |         |
| ==:       |                      |                                                              | ====                               | =====                               | ====                  |                                           | ====                                     |                             | ===        | ====       |            |         |
|           |                      |                                                              |                                    |                                     |                       |                                           |                                          |                             |            |            |            |         |
|           |                      |                                                              |                                    |                                     |                       |                                           |                                          |                             |            |            |            |         |
|           |                      |                                                              |                                    |                                     |                       |                                           |                                          |                             |            |            |            |         |
|           |                      |                                                              |                                    |                                     |                       |                                           |                                          |                             |            |            |            |         |
|           |                      |                                                              |                                    |                                     |                       |                                           |                                          |                             |            |            |            |         |
|           |                      |                                                              |                                    |                                     |                       |                                           |                                          |                             |            |            |            |         |
|           |                      |                                                              |                                    |                                     |                       |                                           |                                          |                             |            |            |            |         |
|           |                      |                                                              |                                    |                                     |                       |                                           |                                          |                             |            |            |            |         |
|           |                      |                                                              |                                    |                                     |                       |                                           |                                          |                             |            |            |            |         |
|           |                      |                                                              |                                    |                                     |                       |                                           |                                          |                             |            |            |            |         |
|           |                      |                                                              |                                    |                                     |                       |                                           |                                          |                             |            |            |            |         |
|           |                      |                                                              |                                    |                                     |                       |                                           |                                          |                             |            |            |            |         |
|           |                      |                                                              |                                    |                                     |                       |                                           |                                          |                             |            |            |            |         |
|           |                      |                                                              |                                    |                                     |                       |                                           |                                          |                             |            |            |            |         |
|           |                      |                                                              |                                    |                                     |                       |                                           |                                          |                             |            |            |            |         |
|           |                      |                                                              |                                    |                                     |                       |                                           |                                          |                             |            |            |            |         |
|           |                      |                                                              |                                    |                                     |                       |                                           |                                          |                             |            |            |            |         |
|           |                      |                                                              |                                    |                                     |                       |                                           |                                          |                             |            |            |            |         |
|           |                      |                                                              |                                    |                                     |                       |                                           |                                          |                             |            |            |            |         |
|           |                      |                                                              |                                    |                                     |                       |                                           |                                          |                             |            |            |            |         |
|           |                      |                                                              |                                    |                                     |                       |                                           |                                          |                             |            |            |            |         |
|           |                      |                                                              |                                    |                                     |                       |                                           |                                          |                             |            |            |            |         |
|           |                      |                                                              |                                    |                                     |                       |                                           |                                          |                             |            |            |            |         |
|           |                      |                                                              |                                    |                                     |                       |                                           |                                          |                             |            |            |            |         |
|           |                      |                                                              |                                    |                                     |                       |                                           |                                          |                             |            |            |            |         |
|           |                      |                                                              |                                    |                                     |                       |                                           |                                          |                             |            |            |            |         |
|           |                      |                                                              |                                    |                                     |                       |                                           |                                          |                             |            |            |            |         |
|           |                      |                                                              |                                    |                                     |                       |                                           |                                          |                             |            |            |            |         |
|           |                      |                                                              |                                    |                                     |                       |                                           |                                          |                             |            |            |            |         |
|           |                      |                                                              |                                    |                                     |                       |                                           |                                          |                             |            |            |            |         |
|           |                      |                                                              |                                    |                                     |                       |                                           |                                          |                             |            |            |            |         |
|           |                      |                                                              |                                    |                                     |                       |                                           |                                          |                             |            |            |            |         |
|           |                      |                                                              |                                    |                                     |                       |                                           |                                          |                             |            |            |            |         |
|           |                      |                                                              |                                    |                                     |                       |                                           |                                          |                             |            |            |            |         |
|           |                      |                                                              |                                    |                                     |                       |                                           |                                          |                             |            |            |            |         |
|           |                      |                                                              |                                    |                                     |                       |                                           |                                          |                             |            |            |            |         |
|           |                      |                                                              |                                    |                                     |                       |                                           |                                          |                             |            |            |            |         |
|           |                      | Kumla                                                        | k                                  |                                     |                       | n bac                                     |                                          | ton                         |            |            |            |         |
|           |                      | K u m l a<br>Torbjörn                                        | k c<br>Edha                        |                                     | <br>e : 1             | n bac                                     | <br>dmin<br>19-8                         | ton<br>1258                 |            |            |            |         |
| (         |                      | K u m l a<br>Torbjörn<br>Krister A                           | k c<br>Edha<br>xels                | or p<br>ammer<br>sson               | e e Tf                | n bac<br>fn:01                            | <br>dmin<br>19-8<br>9-78                 | ton<br>1258                 |            |            |            |         |
|           | KORDEN               | K u m l a<br>Torbjörn<br>Krister A<br>Bengt-Olo              | k c<br>Edha<br>xels<br>v Ut        | org<br>ammer<br>sson<br>ulán        | e e<br>Tff            | n bac<br>fn:01<br>n:019                   | <br>dmin<br>19-8<br>9-78<br>9-7          | ton<br>1258<br>500<br>'9879 |            |            |            |         |
| <br>(     | KORPEN               | K u m l a<br>Torbjörn<br>Krister A<br>Bengt-Olo<br>Sune Lars | k c<br>Edha<br>xels<br>v Ur<br>son | org<br>ammer<br>sson<br>llán<br>Tfr | e<br>Tf<br>Tf<br>1:01 | n bac<br>fn:01<br>n:019<br>n:019<br>.9-72 | <br>dmin<br>19-8<br>9-78<br>9-72<br>2320 | ton<br>1258<br>500<br>9879  |            |            |            |         |

## "Kvar att spela"

#### "Listreda\Kontroll\Haltmatcher"

Utskrift av valda klassers matcher ännu ej spelade. Ger svar på frågan: "Vilken var den där matchen som aldrig blev spelad i augusti?"

| HERR                                                                                                    | AR DIV 1                                                                                                    |                                                                                                    | Lag                                                                                                    |
|----------------------------------------------------------------------------------------------------|----------------------------------------------------------------------------------------------------|----------------------------------------------------------------------------------------------------|----------------------------------------------------------------------------------------------------|
| LgNr                                                                                                    | Lagnamn                                                                                                    |                                                                                                    |                                                                                                    |
| -                                                                                                    | Nr Namn                                                                                                    | Adress                                                                                                    | AdrOrt Telefon                                                                                                    |
| Т                                                                                                    | 1 Sten Balmeriat                                                                                                    | Paldorgatan 42                                                                                                    | 019-60462                                                                                                    |
|                                                                                                    | 2 Lars Larsson                                                                                                    | Baldergatan 43<br>Tallvägen 17                                                                                                    | 019-230569                                                                                                    |
|                                                                                                    | 3                                                                                                    | Tarryayon 1,                                                                                                    | 0582-14010                                                                                                    |
|                                                                                                    | LL Lagledare                                                                                                    |                                                                                                    |                                                                                                    |
| mNr.                                                                                                    | Speldatumtid                                                                                                    | LgNr Lagnamn                                                                                                    | Ansv.ledare                                                                                                    |
| 43 B                                                                                                    | 1991-10-02 18.00                                                                                                    | 0007 Televerket                                                                                                    | Krister Axelsson 019-78500                                                                                                    |
| 64 H                                                                                                    | 1991-10-09 18.00                                                                                                    | 0006 Kafo                                                                                                    | Gunnar Larsson 019-72244                                                                                                    |
| 79 B                                                                                                    | 1991-10-16 18.00                                                                                                    | 0008 Lithells                                                                                                    | Torbjörn Edhammer 019-81258                                                                                                    |
| 105 н                                                                                                    | 1991-10-23 19.30                                                                                                    | 0003 Stemag                                                                                                    | Kent Kjämpe 019-82113                                                                                                    |
| 131 B                                                                                                    | 1991-10-30 21.00                                                                                                    | 0009 B M Bygg                                                                                                    | Gunnar Larsson 019-72244                                                                                                    |
| 157 н                                                                                                    | 1991-11-13 19.30                                                                                                    | 0004 Kumla OK                                                                                                    | Krister Axelsson 019-78500                                                                                                    |
| 193 B                                                                                                    | 1991-11-27 19.30                                                                                                    | 0002 Olympia Sport 1                                                                                                    | Torbjörn Edhammer 019-81258                                                                                                    |
| 208 H<br>254 ₽                                                                                                    | 1992-01-09 21 00                                                                                                    | 0005 Bandi 1                                                                                                    | Krister Axelsson 019-78500                                                                                                    |
| 269 ਸ                                                                                                    | 1992-01-15 19.30                                                                                                    | 0002 Olympia Sport 1                                                                                                    | Kent Kjämpe 019-82113                                                                                                    |
| 305 B                                                                                                    | 1992-01-29 19.30                                                                                                    | 0004 Kumla OK                                                                                                    | Krister Axelsson 019-78500                                                                                                    |
| 461 B                                                                                                    | 1992-02-05 21.00                                                                                                    | 0010 Ola-Peter                                                                                                    | Bengt Olov Uhlán 019-79879                                                                                                    |
| 331 н                                                                                                    | 1992-02-12 18.00                                                                                                    | 0009 B M Bygg                                                                                                    | Torbjörn Edhammer 019-81258                                                                                                    |
| 357 B                                                                                                    | 1992-02-19 19.30                                                                                                    | 0003 Stemag                                                                                                    | Gunnar Larsson 019-72244                                                                                                    |
| 383 н                                                                                                    | 1992-02-26 21.00                                                                                                    | 0008 Lithells                                                                                                    | Bengt Olov Uhlán 019-79879                                                                                                    |
|                                                                                                    |                                                                                                    |                                                                                                    |                                                                                                    |
| 399 в<br>420 н<br>Anta                                                                                                    | 1992-03-04 21.00<br>1992-03-11 21.00<br>1 matcher: 18                                                                                                    | 0006 Kafo<br>0007 Televerket<br>spelade: 1 kvar                                                                                                    | Kent Kjämpe 019-82113<br>Bengt Olov Uhlán 019-79879<br>: 17                                                                                                    |
| <sup>399 в</sup><br>420 н<br>Anta<br>                                                                                                    | 1992-03-04 21.00<br>1992-03-11 21.00<br>1 matcher: 18<br>                                                                                                    | 0006 Kafo<br>0007 Televerket<br>spelade: 1 kvar                                                                                                    | Kent Kjämpe 019-82113<br>Bengt Olov Uhlán 019-79879<br>: 17<br>567                                                                                                    |
| <sup>399 в</sup><br>420 н<br>Anta<br><br>2                                                                                                    | 1992-03-04 21.00<br>1992-03-11 21.00<br>1 matcher: 18<br>Olympia Sport<br>1 Christer Axelsson<br>2 Ingvar Eng                                                                                                    | 0006 Kafo<br>0007 Televerket<br>spelade: 1 kvar<br>1<br>Rosenhillsg 18                                                                                                    | Kent Kjämpe 019-82113<br>Bengt Olov Uhlán 019-79879<br>: 17<br>567<br>019-78500<br>019-82765                                                                                                    |
| <sup>399 в</sup><br>420 н<br>Anta<br><br>2                                                                                                    | 1992-03-04 21.00<br>1992-03-11 21.00<br>1 matcher: 18<br>Olympia Sport<br>1 Christer Axelsson<br>2 Ingvar Eng                                                                                                    | 0006 Kafo<br>0007 Televerket<br>spelade: 1 kvar                                                                                                    | Kent Kjämpe 019-82113<br>Bengt Olov Uhlán 019-79879<br>: 17<br>567<br>019-78500<br>019-82765                                                                                                    |
| 399 B<br>420 H<br>Anta<br><br>2<br>mNr.                                                                                                    | 1992-03-04 21.00<br>1992-03-11 21.00<br>1 matcher: 18<br>Olympia Sport<br>1 Christer Axelsson<br>2 Ingvar Eng<br>Speldatumtid                                                                                                    | 0006 Kafo<br>0007 Televerket<br>spelade: 1 kvar<br>1<br>Rosenhillsg 18<br>LgNr Lagnamn<br>0000 tibbel                                                                                                    | Kent Kjämpe 019-82113<br>Bengt Olov Uhlán 019-79879<br>: 17<br>567<br>019-78500<br>019-82765<br>Ansv.ledare                                                                                                    |
| 399 B<br>420 H<br>Anta<br><br>2<br><br>mNr.<br>6 H                                                                                                    | 1992-03-04 21.00<br>1992-03-11 21.00<br>1 matcher: 18<br>Olympia Sport<br>1 Christer Axelsson<br>2 Ingvar Eng<br>Speldatumtid<br>1991-09-11 21.00<br>1991-10 02 10 02                                                                                                    | 0006 Kafo<br>0007 Televerket<br>spelade: 1 kvar<br>1<br>Rosenhillsg 18<br>LgNr Lagnamn<br>0008 Lithells                                                                                                    | Kent Kjämpe 019-82113<br>Bengt Olov Uhlán 019-79879<br>: 17<br>567<br>019-78500<br>019-82765<br>Ansv.ledare<br>Kent Kjämpe 019-82113<br>Kristera brolacan 010 78500                                                                                                    |
| 399 в<br>420 н<br>Anta<br><br>2<br><br>6 н<br>48 в<br>74 н                                                                                                    | 1992-03-04 21.00<br>1992-03-11 21.00<br>1 matcher: 18<br>Olympia Sport<br>1 Christer Axelsson<br>2 Ingvar Eng<br>Speldatumtid<br>1991-09-11 21.00<br>1991-10-02 18.00<br>1991-10-02 21.00                                                                                                    | 0006 Kafo<br>0007 Televerket<br>spelade: 1 kvar<br>1<br>Rosenhillsg 18<br>LgNr Lagnamn<br>0008 Lithells<br>0006 Kafo<br>0009 B M Byog                                                                                                    | Kent Kjämpe 019-82113<br>Bengt Olov Uhlán 019-79879<br>: 17<br>567<br>019-78500<br>019-82765<br>Ansv.ledare<br>Kent Kjämpe 019-82113<br>Krister Axelsson 019-78500<br>Gunnar Larsson 019-72244                                                                                                    |
| 399 в<br>420 н<br>Anta<br><br>2<br><br>пNr.<br>6 н<br>48 в<br>74 н<br>89 в                                                                                                    | 1992-03-04 21.00<br>1992-03-11 21.00<br>1 matcher: 18<br>Olympia Sport<br>1 Christer Axelsson<br>2 Ingvar Eng<br>Speldatumtid<br>1991-09-11 21.00<br>1991-10-02 18.00<br>1991-10-16 19.30                                                                                                    | 0006 Kafo<br>0007 Televerket<br>spelade: 1 kvar<br>1<br>Rosenhillsg 18<br>LgNr Lagnamn<br>0008 Lithells<br>0006 Kafo<br>0009 B M Bygg<br>0010 Ola-Peter                                                                                                    | Kent Kjämpe 019-82113<br>Bengt Olov Uhlán 019-79879<br>: 17<br>567<br>019-78500<br>019-82765<br>Ansv.ledare<br>Kent Kjämpe 019-82113<br>Krister Axelsson 019-78500<br>Gunnar Larsson 019-72244<br>Torbjörn Edhammer 019-81258                                                                                                    |
| 399 B<br>420 H<br>Anta<br><br>2<br><br>6 H<br>48 B<br>74 H<br>89 B<br>110 H                                                                                                    | 1992-03-04 21.00<br>1992-03-11 21.00<br>1 matcher: 18<br>Olympia Sport<br>1 Christer Axelsson<br>2 Ingvar Eng<br>Speldatumtid<br>1991-09-11 21.00<br>1991-10-02 18.00<br>1991-10-02 18.00<br>1991-10-61 9.30<br>1991-10-23 21.00                                                                                                    | 0006 Kafo<br>0007 Televerket<br>spelade: 1 kvar<br>1<br>Rosenhillsg 18<br>LgNr Lagnamn<br>0008 Lithells<br>0006 Kafo<br>0009 B M Bygg<br>0010 Ola-Peter<br>0005 Bandi 1                                                                                                    | Kent Kjämpe 019-82113<br>Bengt Olov Uhlán 019-79879<br>: 17<br>567<br>019-78500<br>019-82765<br>Ansv.ledare<br>Kent Kjämpe 019-82113<br>Krister Axelsson 019-78500<br>Gunnar Larsson 019-72244<br>Torbjörn Edhammer 019-81258<br>Kent Kjämpe 019-82113                                                                                                    |
| 399 в<br>420 н<br>Апта<br><br>2<br><br>6 н<br>48 в<br>74 н<br>89 в<br>110 н<br>151 в                                                                                                    | 1992-03-04 21.00<br>1992-03-11 21.00<br>1 matcher: 18<br>Olympia Sport<br>1 Christer Axelsson<br>2 Ingvar Eng<br>Speldatumtid<br>1991-09-11 21.00<br>1991-10-02 18.00<br>1991-10-02 18.00<br>1991-10-6 19.30<br>1991-01-2 321.00<br>1991-11-3 18.00                                                                                                    | 0006 Kafo<br>0007 Televerket<br>Spelade: 1 kvar<br>1<br>Rosenhillsg 18<br>LgNr Lagnamn<br>0008 Lithells<br>0006 Kafo<br>0009 B M Bygg<br>0010 Ola-Peter<br>0005 Bandi 1<br>0004 Kumla OK                                                                                                    | Kent Kjämpe 019-82113<br>Bengt Olov Uhlán 019-79879<br>: 17<br>567<br>019-78500<br>019-82765<br>Ansv.ledare<br>Kent Kjämpe 019-82113<br>Krister Axelsson 019-78500<br>Gunnar Larsson 019-72244<br>Torbjörn Edhammer 019-81258<br>Kent Kjämpe 019-82113<br>Krister Axelsson 019-78500                                                                                                    |
| 399 B<br>420 H<br>Anta<br><br>2<br><br>mNr.<br>6 H<br>48 B<br>74 H<br>89 B<br>110 H<br>151 B<br>162 H                                                                                                    | 1992-03-04 21.00<br>1992-03-11 21.00<br>1 matcher: 18<br>Olympia Sport<br>1 Christer Axelsson<br>2 Ingvar Eng<br>Speldatumtid<br>1991-09-11 21.00<br>1991-10-02 18.00<br>1991-10-02 18.00<br>1991-10-6 19.30<br>1991-01-2 321.00<br>1991-11-3 18.00<br>1991-11-13 19.30                                                                                                    | 0006 Kafo<br>0007 Televerket<br>Spelade: 1 kvar<br>1<br>Rosenhillsg 18<br>LgNr Lagnamn<br>0008 Lithells<br>0006 Kafo<br>0009 B M Bygg<br>0010 Ola-Peter<br>0005 Bandi 1<br>0004 Kumla OK<br>0007 Televerket                                                                                                    | Kent Kjämpe 019-82113<br>Bengt Olov Uhlán 019-79879<br>: 17<br>567<br>019-78500<br>019-82765<br>Ansv.ledare<br>Kent Kjämpe 019-82113<br>Krister Axelsson 019-78500<br>Gunnar Larsson 019-72244<br>Torbjörn Edhammer 019-81258<br>Kent Kjämpe 019-82113<br>Krister Axelsson 019-78500<br>Krister Axelsson 019-78500                                                                                                    |
| 399 B<br>420 H<br>Anta<br>2<br>2<br><br>mNr.<br>6 H<br>48 B<br>74 H<br>89 B<br>110 H<br>151 B<br>162 H<br>193 H                                                                                                    | 1992-03-04 21.00<br>1992-03-11 21.00<br>1 matcher: 18<br>Olympia Sport<br>1 Christer Axelsson<br>2 Ingvar Eng<br>Speldatumtid<br>1991-09-11 21.00<br>1991-10-02 18.00<br>1991-10-03 21.00<br>1991-10-16 19.30<br>1991-10-13 18.00<br>1991-11-13 18.00<br>1991-11-27 19.30                                                                                                    | 0006 Kafo<br>0007 Televerket<br>Spelade: 1 kvar<br>Rosenhillsg 18<br>LgNr Lagnamn<br>0008 Lithells<br>0006 Kafo<br>0009 B M Bygg<br>0010 Ola-Peter<br>0005 Bandi 1<br>0004 Kumla OK<br>0007 Televerket<br>0001 Sten-Lars                                                                                                    | Kent Kjämpe 019-82113<br>Bengt Olov Uhlán 019-79879<br>: 17<br>567<br>019-78500<br>019-82765<br>Ansv.ledare<br>Kent Kjämpe 019-82113<br>Krister Axelsson 019-78500<br>Gunnar Larsson 019-72244<br>Torbjörn Edhammer 019-81258<br>Kent Kjämpe 019-82113<br>Krister Axelsson 019-78500<br>Krister Axelsson 019-78500<br>Torbjörn Edhammer 019-81258                                                                                                    |
| 399 B<br>420 H<br>Anta<br>2<br>2<br>4<br>48 B<br>74 H<br>89 B<br>110 H<br>151 B<br>162 H<br>193 H<br>213 B                                                                                                    | 1992-03-04 21.00<br>1992-03-11 21.00<br>1 matcher: 18<br>Olympia Sport<br>1 Christer Axelsson<br>2 Ingvar Eng<br>Speldatumtid<br>1991-09-11 21.00<br>1991-10-02 18.00<br>1991-10-03 21.00<br>1991-10-23 21.00<br>1991-11-3 18.00<br>1991-11-27 19.30<br>1991-12-04 19.30                                                                                                    | 0006 Kafo<br>0007 Televerket<br>Spelade: 1 kvar<br>Rosenhillsg 18<br>LgNr Lagnamn<br>0008 Lithells<br>0006 Kafo<br>0009 B M Bygg<br>0010 Ola-Peter<br>0005 Bandi 1<br>0004 Kumla OK<br>0007 Televerket<br>0001 Sten-Lars<br>0003 Stemag                                                                                                    | Kent Kjämpe 019-82113<br>Bengt Olov Uhlán 019-79879<br>: 17<br>567<br>019-78500<br>019-82765<br>Ansv.ledare<br>Kent Kjämpe 019-82113<br>Krister Axelsson 019-78500<br>Gunnar Larsson 019-72244<br>Torbjörn Edhammer 019-81258<br>Kent Kjämpe 019-82113<br>Krister Axelsson 019-78500<br>Krister Axelsson 019-78500<br>Torbjörn Edhammer 019-81258<br>Krister Axelsson 019-78500                                                                                                    |
| 399 B<br>420 H<br>Anta<br>2<br>2<br>48 B<br>74 H<br>89 B<br>110 H<br>151 B<br>162 H<br>193 H<br>213 B<br>249 H                                                                                                    | 1992-03-04 21.00<br>1992-03-11 21.00<br>1 matcher: 18<br>Olympia Sport<br>1 Christer Axelsson<br>2 Ingvar Eng<br>Speldatumtid<br>1991-09-11 21.00<br>1991-10-02 18.00<br>1991-10-03 21.00<br>1991-10-23 21.00<br>1991-11-3 18.00<br>1991-11-27 19.30<br>1991-12-04 19.30<br>1992-01-08 19.30                                                                                                    | 0006 Kafo<br>0007 Televerket<br>Spelade: 1 kvar<br>Rosenhillsg 18<br>LgNr Lagnamn<br>0008 Lithells<br>0006 Kafo<br>0009 B M Bygg<br>0010 Ola-Peter<br>0005 Bandi 1<br>0004 Kumla OK<br>0007 Televerket<br>0001 Sten-Lars<br>0003 Stemag<br>0003 Stemag                                                                                                    | Kent Kjämpe 019-82113<br>Bengt Olov Uhlán 019-79879<br>: 17<br>567<br>019-78500<br>019-82765<br>Ansv.ledare<br>Kent Kjämpe 019-82113<br>Krister Axelsson 019-78500<br>Gunnar Larsson 019-72244<br>Torbjörn Edhammer 019-81258<br>Kent Kjämpe 019-82113<br>Krister Axelsson 019-78500<br>Krister Axelsson 019-78500<br>Torbjörn Edhammer 019-81258<br>Krister Axelsson 019-78500<br>Torbjörn Edhammer 019-81258                                                                                                    |
| 399 B<br>420 H<br>Anta<br>2<br>2<br>2<br>4<br>48 B<br>74 H<br>89 B<br>110 H<br>151 B<br>162 H<br>193 H<br>213 B<br>249 H<br>269 B                                                                                                    | 1992-03-04 21.00<br>1992-03-11 21.00<br>1 matcher: 18<br>Olympia Sport<br>1 Christer Axelsson<br>2 Ingvar Eng<br>Speldatumtid<br>1991-09-11 21.00<br>1991-10-02 18.00<br>1991-10-03 21.00<br>1991-10-23 21.00<br>1991-11-3 18.00<br>1991-11-27 19.30<br>1991-12-04 19.30<br>1992-01-08 19.30<br>1992-01-15 19.30                                                                                                    | 0006 Kafo<br>0007 Televerket<br>Spelade: 1 kvar<br>Rosenhillsg 18<br>LgNr Lagnamn<br>0008 Lithells<br>0006 Kafo<br>0009 B M Bygg<br>0010 Ola-Peter<br>0005 Bandi 1<br>0004 Kumla OK<br>0007 Televerket<br>0001 Sten-Lars<br>0003 Stemag<br>0001 Sten-Lars                                                                                                    | Kent Kjämpe 019-82113<br>Bengt Olov Uhlán 019-79879<br>: 17<br>567<br>019-78500<br>019-82765<br>Ansv.ledare<br>Kent Kjämpe 019-82113<br>Krister Axelsson 019-78500<br>Gunnar Larsson 019-72244<br>Torbjörn Edhammer 019-81258<br>Kent Kjämpe 019-82113<br>Krister Axelsson 019-78500<br>Torbjörn Edhammer 019-81258<br>Krister Axelsson 019-78500<br>Torbjörn Edhammer 019-81258<br>Krister Axelsson 019-78500<br>Torbjörn Edhammer 019-81258<br>Krister Axelsson 019-78500<br>Torbjörn Edhammer 019-81258<br>Kent Kjämpe 019-82113                                                                                                    |
| 399 B<br>420 H<br>Anta<br>2<br>2<br><br>2<br><br>6 H<br>48 B<br>74 H<br>89 B<br>110 H<br>151 B<br>162 H<br>193 H<br>213 B<br>249 H<br>269 B<br>300 B                                                                                                    | 1992-03-04 21.00<br>1992-03-11 21.00<br>1 matcher: 18<br>Olympia Sport<br>1 Christer Axelsson<br>2 Ingvar Eng<br>Speldatumtid<br>1991-09-11 21.00<br>1991-10-02 18.00<br>1991-10-03 21.00<br>1991-10-03 21.00<br>1991-11-23 10.00<br>1991-11-23 19.30<br>1991-11-27 19.30<br>1992-01-08 19.30<br>1992-01-15 19.30<br>1992-01-29 19.30<br>1992-01-29 19.30                                                                                                    | 0006 Kafo<br>0007 Televerket<br>Spelade: 1 kvar<br>Rosenhillsg 18<br>LgNr Lagnamn<br>0008 Lithells<br>0006 Kafo<br>0009 B M Bygg<br>0010 Ola-Peter<br>0005 Bandi 1<br>0004 Kumla OK<br>0007 Televerket<br>0003 Stemag<br>0003 Stemag<br>0003 Stemag<br>0001 Sten-Lars<br>0003 Stemag<br>0001 Sten-Lars<br>0007 Televerket<br>0007 Televerket                                                                                                    | Kent Kjämpe 019-82113<br>Bengt Olov Uhlán 019-79879<br>: 17<br>567<br>019-78500<br>019-82765<br>Ansv.ledare<br>Kent Kjämpe 019-82113<br>Krister Axelsson 019-78500<br>Gunnar Larsson 019-72244<br>Torbjörn Edhammer 019-81258<br>Kent Kjämpe 019-82113<br>Krister Axelsson 019-78500<br>Torbjörn Edhammer 019-81258<br>Krister Axelsson 019-78500<br>Torbjörn Edhammer 019-81258<br>Krister Axelsson 019-78500<br>Torbjörn Edhammer 019-81258<br>Krister Axelsson 019-78500<br>Torbjörn Edhammer 019-81258<br>Kent Kjämpe 019-82113<br>Krister Axelsson 019-78500                                                                                                    |
| 399 B<br>420 H<br>Anta<br>2<br>2<br>2<br>3<br>3<br>4<br>4<br>8<br>9<br>8<br>7<br>4<br>8<br>8<br>7<br>4<br>8<br>8<br>7<br>4<br>1<br>3<br>7<br>4<br>8<br>8<br>9<br>8<br>110 H<br>151 B<br>162 H<br>153 H<br>249 H<br>269 B<br>300 B<br>311 H                                                                                                    | 1992-03-04 21.00<br>1992-03-11 21.00<br>1 matcher: 18<br>Olympia Sport<br>1 Christer Axelsson<br>2 Ingvar Eng<br>Speldatumtid<br>1991-09-11 21.00<br>1991-10-02 18.00<br>1991-10-03 21.00<br>1991-10-03 21.00<br>1991-11-23 10.00<br>1991-11-23 19.30<br>1991-11-27 19.30<br>1991-11-27 19.30<br>1992-01-08 19.30<br>1992-01-29 19.30<br>1992-01-29 19.30<br>1992-01-29 10.00<br>1992-01-29 10.00                                                                                                    | 0006 Kafo<br>0007 Televerket<br>Spelade: 1 kvar<br>Rosenhillsg 18<br>LgNr Lagnamn<br>0008 Lithells<br>0006 Kafo<br>0009 B M Bygg<br>0010 Ola-Peter<br>0005 Bandi 1<br>0004 Kumla OK<br>0007 Televerket<br>0001 Sten-Lars<br>0003 Stemag<br>0001 Sten-Lars<br>0003 Stemag<br>0001 Sten-Lars<br>0007 Televerket<br>0007 Televerket<br>0007 Televerket<br>0007 Sten-Lars<br>0007 Televerket<br>0004 Kumla OK                                                                             | Kent Kjämpe 019-82113<br>Bengt Olov Uhlán 019-79879<br>: 17<br>567<br>019-78500<br>019-82765<br>Ansv.ledare<br>Kent Kjämpe 019-82113<br>Krister Axelsson 019-78500<br>Gunnar Larsson 019-72244<br>Torbjörn Edhammer 019-81258<br>Kent Kjämpe 019-82113<br>Krister Axelsson 019-78500<br>Torbjörn Edhammer 019-81258<br>Krister Axelsson 019-78500<br>Torbjörn Edhammer 019-81258<br>Krister Axelsson 019-78500<br>Torbjörn Edhammer 019-81258<br>Krister Axelsson 019-78500<br>Torbjörn Edhammer 019-81258<br>Kent Kjämpe 019-82113<br>Krister Axelsson 019-78500<br>Krister Axelsson 019-78500<br>Krister Axelsson 019-78500                                                                                                    |
| 399 B<br>420 H<br>Anta<br>2<br>2<br>3<br>3<br>3<br>4<br>3<br>4<br>4<br>8<br>9 B<br>7<br>4 H<br>8<br>9 B<br>110 H<br>151 B<br>162 H<br>193 H<br>249 H<br>249 H<br>249 H<br>269 B<br>300 B<br>311 H<br>352 B                                                                                                    | 1992-03-04 21.00<br>1992-03-11 21.00<br>1 matcher: 18<br>Olympia Sport<br>1 Christer Axelsson<br>2 Ingvar Eng<br>Speldatumtid<br>1991-09-11 21.00<br>1991-10-02 18.00<br>1991-10-03 21.00<br>1991-10-03 21.00<br>1991-11-23 19.30<br>1991-11-27 19.30<br>1991-11-27 19.30<br>1991-12-04 19.30<br>1992-01-28 19.30<br>1992-01-29 19.30<br>1992-01-29 19.30<br>1992-02-19 18.00<br>1992-02-26 19.30                                                                                                    | 0006 Kafo<br>0007 Televerket<br>Spelade: 1 kvar<br>Rosenhillsg 18<br>LgNr Lagnamn<br>0008 Lithells<br>0006 Kafo<br>0009 B M Bygg<br>0010 Ola-Peter<br>0005 Bandi 1<br>0004 Kumla OK<br>0007 Televerket<br>0001 Sten-Lars<br>0003 Stemag<br>0001 Sten-Lars<br>0003 Stemag<br>0001 Sten-Lars<br>0007 Televerket<br>0004 Kumla OK<br>0007 Televerket<br>0005 Bandi 1<br>0010 Ola-Peter                                                                                                   | Kent Kjämpe 019-82113<br>Bengt Olov Uhlán 019-79879<br>: 17<br>567<br>019-78500<br>019-82765<br>Ansv.ledare<br>Kent Kjämpe 019-82113<br>Krister Axelsson 019-78500<br>Gunnar Larsson 019-78500<br>Gunnar Larsson 019-78500<br>Krister Axelsson 019-78500<br>Krister Axelsson 019-78500<br>Torbjörn Edhammer 019-81258<br>Krister Axelsson 019-78500<br>Torbjörn Edhammer 019-81258<br>Krister Axelsson 019-78500<br>Torbjörn Edhammer 019-81258<br>Krister Axelsson 019-78500<br>Torbjörn Edhammer 019-81258<br>Krister Axelsson 019-78500<br>Krister Axelsson 019-78500<br>Krister Axelsson 019-78500<br>Gunnar Larsson 019-72244<br>Bengt Olgo Uhlán 019-78879                                                                                                    |
| 399 B<br>420 H<br>Anta<br>2<br>2<br>3<br>3<br>3<br>4<br>3<br>4<br>4<br>8<br>9<br>5<br>4<br>4<br>8<br>9<br>5<br>4<br>4<br>8<br>9<br>8<br>7<br>4<br>4<br>8<br>9<br>8<br>7<br>4<br>4<br>8<br>9<br>8<br>7<br>4<br>4<br>8<br>9<br>8<br>7<br>4<br>4<br>8<br>9<br>8<br>110<br>1<br>8<br>2<br>4<br>9<br>1<br>1<br>5<br>1<br>8<br>1<br>1<br>5<br>1<br>8<br>1<br>1<br>1<br>1                         | 1992-03-04 21.00<br>1992-03-11 21.00<br>1 matcher: 18<br>Olympia Sport<br>1 Christer Axelsson<br>2 Ingvar Eng<br>Speldatumtid<br>1991-09-11 21.00<br>1991-10-09 21.00<br>1991-10-09 21.00<br>1991-10-23 21.00<br>1991-11-23 18.00<br>1991-11-27 19.30<br>1991-11-27 19.30<br>1991-12-04 19.30<br>1992-01-08 19.30<br>1992-01-29 19.30<br>1992-01-29 19.30<br>1992-01-29 19.30<br>1992-02-26 19.30<br>1992-02-26 19.30                                                                                 | 0006 Kafo<br>0007 Televerket<br>Spelade: 1 kvar<br>Rosenhillsg 18<br>LgNr Lagnamn<br>0008 Lithells<br>0006 Kafo<br>0009 B M Bygg<br>0010 Ola-Peter<br>0005 Bandi 1<br>0004 Kumla OK<br>0007 Televerket<br>0001 Sten-Lars<br>0003 Stemag<br>0003 Stemag<br>0003 Stemag<br>0001 Sten-Lars<br>0007 Televerket<br>0004 Kumla OK<br>0005 Bandi 1<br>0010 Ola-Peter<br>0005 Bandi 1<br>0010 Ola-Peter<br>0009 B M Bvog                                                                      | Kent Kjämpe 019-82113<br>Bengt Olov Uhlán 019-79879<br>: 17<br>567<br>019-78500<br>019-82765<br>Ansv.ledare<br>Kent Kjämpe 019-82113<br>Krister Axelsson 019-78500<br>Gunnar Larsson 019-78500<br>Gunnar Larsson 019-78500<br>Krister Axelsson 019-78500<br>Krister Axelsson 019-78500<br>Torbjörn Edhammer 019-81258<br>Krister Axelsson 019-78500<br>Torbjörn Edhammer 019-81258<br>Krister Axelsson 019-78500<br>Torbjörn Edhammer 019-81258<br>Krister Axelsson 019-78500<br>Torbjörn Edhammer 019-81258<br>Krister Axelsson 019-78500<br>Krister Axelsson 019-78500<br>Krister Axelsson 019-78500<br>Krister Axelsson 019-78500<br>Gunnar Larsson 019-72244<br>Bengt Olov Uhlán 019-79879<br>Kent Kjämpe 019-82113                                                        |
| 399 B<br>420 H<br>Anta<br>2<br><br>2<br><br><br>2<br><br><br><br><br><br><br><br><br> | 1992-03-04 21.00<br>1992-03-11 21.00<br>1 matcher: 18<br>Olympia Sport<br>1 Christer Axelsson<br>2 Ingvar Eng<br>Speldatumtid<br>1991-09-11 21.00<br>1991-10-09 21.00<br>1991-10-09 21.00<br>1991-10-23 21.00<br>1991-11-23 18.00<br>1991-11-27 19.30<br>1991-11-27 19.30<br>1991-11-27 19.30<br>1992-01-08 19.30<br>1992-01-15 19.30<br>1992-01-29 19.30<br>1992-01-29 19.30<br>1992-01-29 18.00<br>1992-02-26 19.30<br>1992-02-26 19.30<br>1992-03-04 18.00<br>1992-03-11 21.00                     | 0006 Kafo<br>0007 Televerket<br>Spelade: 1 kvar<br>Rosenhillsg 18<br>LgNr Lagnamn<br>0008 Lithells<br>0006 Kafo<br>0009 B M Bygg<br>0010 Ola-Peter<br>0005 Bandi 1<br>0004 Kumla OK<br>0007 Televerket<br>0001 Sten-Lars<br>0003 Stemag<br>0003 Stemag<br>0003 Stemag<br>0001 Sten-Lars<br>0007 Televerket<br>0004 Kumla OK<br>0005 Bandi 1<br>0004 Kumla OK                                                                                                    | Kent Kjämpe 019-82113<br>Bengt Olov Uhlán 019-79879<br>: 17<br>567<br>019-78500<br>019-82765<br>Ansv.ledare<br>Kent Kjämpe 019-82113<br>Krister Axelsson 019-78500<br>Gunnar Larsson 019-78500<br>Gunnar Larsson 019-78500<br>Krister Axelsson 019-78500<br>Krister Axelsson 019-78500<br>Krister Axelsson 019-78500<br>Torbjörn Edhammer 019-81258<br>Krister Axelsson 019-78500<br>Torbjörn Edhammer 019-81258<br>Krister Axelsson 019-78500<br>Torbjörn Edhammer 019-81258<br>Krister Axelsson 019-78500<br>Torbjörn Edhammer 019-78500<br>Krister Axelsson 019-78500<br>Krister Axelsson 019-78500<br>Krister Axelsson 019-78500<br>Gunnar Larsson 019-72244<br>Bengt Olov Uhlán 019-79879<br>Kent Kjämpe 019-82113<br>Bengt Olov Uhlán 019-79879                          |
| 399 B<br>420 H<br>Anta<br>2<br><br>2<br><br><br><br><br><br>                 | 1992-03-04 21.00<br>1992-03-11 21.00<br>1 matcher: 18<br>Olympia Sport<br>1 Christer Axelsson<br>2 Ingvar Eng<br>Speldatumtid<br>1991-09-11 21.00<br>1991-10-09 21.00<br>1991-10-09 21.00<br>1991-10-23 21.00<br>1991-11-23 18.00<br>1991-11-27 19.30<br>1991-11-27 19.30<br>1991-11-27 19.30<br>1992-01-08 19.30<br>1992-01-15 19.30<br>1992-01-29 19.30<br>1992-01-29 19.30<br>1992-02-26 19.30<br>1992-02-26 19.30<br>1992-03-04 18.00<br>1992-03-04 18.00<br>1992-03-04 18.00<br>1992-03-25 21.00 | 0006 Kafo<br>0007 Televerket<br>Spelade: 1 kvar<br>Rosenhillsg 18<br>LgNr Lagnamn<br>0008 Lithells<br>0006 Kafo<br>0009 B M Bygg<br>0010 Ola-Peter<br>0005 Bandi 1<br>0004 Kumla OK<br>0007 Televerket<br>0001 Sten-Lars<br>0003 Stemag<br>0003 Stemag<br>0003 Stemag<br>0003 Stemag<br>0003 Stemag<br>0001 Sten-Lars<br>0007 Televerket<br>0004 Kumla OK<br>0005 Bandi 1<br>0010 Ola-Peter<br>0005 Bandi 1<br>0010 Ola-Peter<br>0009 B M Bygg<br>0006 Kafo<br>0006 Kafo<br>0006 Kafo | Kent Kjämpe 019-82113<br>Bengt Olov Uhlán 019-79879<br>: 17<br>567<br>019-78500<br>019-82765<br>Ansv.ledare<br>Kent Kjämpe 019-82113<br>Krister Axelsson 019-78500<br>Gunnar Larsson 019-72244<br>Torbjörn Edhammer 019-81258<br>Kent Kjämpe 019-82113<br>Krister Axelsson 019-78500<br>Krister Axelsson 019-78500<br>Torbjörn Edhammer 019-81258<br>Krister Axelsson 019-78500<br>Torbjörn Edhammer 019-81258<br>Krister Axelsson 019-78500<br>Torbjörn Edhammer 019-81258<br>Krister Axelsson 019-78500<br>Krister Axelsson 019-78500<br>Krister Axelsson 019-78500<br>Gunnar Larsson 019-72244<br>Bengt Olov Uhlán 019-79879<br>Kent Kjämpe 019-82113<br>Bengt Olov Uhlán 019-79879<br>Kent Kjämpe 019-82113                                                                |
| 399 B<br>420 H<br>Anta<br>2<br>2<br>mNr.<br>6 H<br>48 B<br>74 H<br>89 B<br>110 H<br>151 B<br>162 H<br>193 H<br>213 B<br>249 H<br>269 B<br>300 B<br>311 H<br>352 B<br>373 H<br>373 H<br>375 H                                                                                                    | 1992-03-04 21.00<br>1992-03-11 21.00<br>1 matcher: 18<br>Olympia Sport<br>1 Christer Axelsson<br>2 Ingvar Eng<br>Speldatumtid<br>1991-09-11 21.00<br>1991-10-09 21.00<br>1991-10-09 21.00<br>1991-10-23 21.00<br>1991-11-23 18.00<br>1991-11-27 19.30<br>1991-11-27 19.30<br>1991-11-27 19.30<br>1992-01-08 19.30<br>1992-01-15 19.30<br>1992-01-29 19.30<br>1992-01-29 19.30<br>1992-01-29 18.00<br>1992-02-26 19.30<br>1992-02-26 19.30<br>1992-03-04 18.00<br>1992-03-11 21.00                     | 0006 Kafo<br>0007 Televerket<br>Spelade: 1 kvar<br>Rosenhillsg 18<br>LgNr Lagnamn<br>0008 Lithells<br>0006 Kafo<br>0009 B M Bygg<br>0010 Ola-Peter<br>0005 Bandi 1<br>0004 Kumla OK<br>0007 Televerket<br>0001 Sten-Lars<br>0003 Stemag<br>0003 Stemag<br>0003 Stemag<br>0001 Sten-Lars<br>0007 Televerket<br>0004 Kumla OK<br>0005 Bandi 1<br>0004 Kumla OK                                                                                                    | Kent Kjämpe 019-82113<br>Bengt Olov Uhlán 019-79879<br>: 17<br>567<br>019-78500<br>019-82765<br>Ansv.ledare<br>Kent Kjämpe 019-82113<br>Krister Axelsson 019-78500<br>Gunnar Larsson 019-72244<br>Torbjörn Edhammer 019-81258<br>Kent Kjämpe 019-82113<br>Krister Axelsson 019-78500<br>Krister Axelsson 019-78500<br>Torbjörn Edhammer 019-81258<br>Krister Axelsson 019-78500<br>Torbjörn Edhammer 019-81258<br>Krister Axelsson 019-78500<br>Torbjörn Edhammer 019-81258<br>Krister Axelsson 019-78500<br>Torbjörn Edhammer 019-81258<br>Krister Axelsson 019-78500<br>Krister Axelsson 019-78500<br>Gunnar Larsson 019-78500<br>Gunnar Larsson 019-78500<br>Gunnar Larsson 019-78500<br>Gunnar Larsson 019-78500<br>Gunnar Larsson 019-72244<br>Bengt Olov Uhlán 019-79879 |

## Laglista "Listreda\Start\Laglista"

Enligt valda klasser. Laginformation.

Laglista.. Kumla korporationsförening Badmintonturnering 91- 92 \_\_\_\_\_ Lag: 7 DAMER DIV 1 LgNr Lagnamn Nr Namn Adress AdrOrt Telefon 401 Ab-Am 1 Anna Bella Andersson Idrottsg 28B 019-81141 2 Anna-Marie Klöfverwall Pl 4296 019-81683 LL Lagledare \_\_\_\_\_ 402 Yxhults IK 1 Marianne Christiansen Flinkg 11 019-83172 2 Helena Bilow Kvarngatan 21 019-82733 \_\_\_\_\_ 403 Kvarngården 2 1 Eva Andersson Bondgårdsg 1I 019-75623 2 Inger Flink 019-70220 Mästaregatan 14 404 Clame-Karlsson 1 Kjerstin Clame Solhemsgatan 019-60710 2 Britt-Marie Karlsson 019-72274 Lönntorpsv 14 \_\_\_\_\_ 405 Åsa-Anette 1 Åsa Pettersson Nyhemsgatan 8 019-82306 2 Anette Pettersson Kyrkogatan 10 019-71347 \_\_\_\_\_ 406 Bill 1 Inger Bergman Linnég 27 019-69233 2 Lotta Larsson Tynninge gård 019-72244 \_\_\_\_\_ 407 Uhlan-Larsson 1 Agneta Uhlan Skogsbacken 13 019-79879 2 Inger Larsson Götgatan 019-79998 ------\_\_\_\_\_ -----\_\_\_\_\_ Kumlakorpen badminton KORPEN Bengt-Olov Uhlán Tfn:019-78500 Sune Larsson Tfn:019-72320 # Evalds Sport-Data HB ## 0591-12160 Hällefors ## 1992-04-14 22:21:04 #

## Spelprogram

## "Listreda\Start\Lagspelprogram"

Som exempel: val endast "Sten- Lars"

| ======<br>1 S | R DIV 1          | ==== |                 |                             | Lag         |
|---------------|------------------|------|-----------------|-----------------------------|-------------|
|               | sten-Lars        |      |                 |                             |             |
|               | 1 Sten Palmqvist |      | Baldergatan 43  | 019-60463                   |             |
|               | 2 Lars Larsson   |      | Tallvägen 17    | 019-230569                  |             |
|               | 3<br>I Iogladana |      |                 | 0582-14010                  |             |
|               |                  |      |                 |                             |             |
| mNr.          | Speldatumtid     | LgNr | Lagnamn         | Ansv.ledare                 | ev.resultat |
| 43 B          | 1991-10-02 18.00 | 0007 | Televerket      | Krister Axelsson 019-78500  |             |
| 64 Н          | 1991-10-09 18.00 | 0006 | Kafo            | Gunnar Larsson 019-72244    |             |
| 79 B          | 1991-10-16 18.00 | 0008 | Lithells        | Torbjörn Edhammer 019-81258 |             |
| 2 Н           | 1991-10-16 19.30 | 0010 | Ola-Peter       | Torbjörn Edhammer 019-81258 | 3- 3        |
| 105 н         | 1991-10-23 19.30 | 0003 | Stemag          | Kent Kjämpe 019-82113       |             |
| 131 B         | 1991-10-30 21.00 | 0009 | В М Вудд        | Gunnar Larsson 019-72244    |             |
| 157 н         | 1991-11-13 19.30 | 0004 | Kumla OK        | Krister Axelsson 019-78500  |             |
| 193 B         | 1991-11-27 19.30 | 0002 | Olympia Sport 1 | Torbjörn Edhammer 019-81258 |             |
| 208 н         | 1991-12-04 18.00 | 0005 | Bandi 1         | Krister Axelsson 019-78500  |             |
| 254 в         | 1992-01-08 21.00 | 0005 | Bandi 1         | Torbjörn Edhammer 019-81258 |             |
| 269 н         | 1992-01-15 19.30 | 0002 | Olympia Sport 1 | Kent Kjämpe 019-82113       |             |
| 305 B         | 1992-01-29 19.30 | 0004 | Kumla OK        | Krister Axelsson 019-78500  |             |
| 461 B         | 1992-02-05 21.00 | 0010 | Ola-Peter       | Bengt Olov Uhlán 019-79879  |             |
| 331 н         | 1992-02-12 18.00 | 0009 | В М Вудд        | Torbjörn Edhammer 019-81258 |             |
| 357 B         | 1992-02-19 19.30 | 0003 | Stemag          | Gunnar Larsson 019-72244    |             |
| 383 н         | 1992-02-26 21.00 | 0008 | Lithells        | Bengt Olov Uhlán 019-79879  |             |
| 399 B         | 1992-03-04 21.00 | 0006 | Kafo            | Kent Kjämpe 019-82113       |             |
| 420 н         | 1992-03-11 21.00 | 0007 | Televerket      | Bengt Olov Uhlán 019-79879  |             |
|               | matcher: 18      | spel | ade: 1 kvar: 17 |                             |             |

## Spelschema

#### "Listreda\Start\Seriespelprogram"

Exempel: Val "Alla klasser", "endast 91-10-02"

Spelschema. Kumla korporationsförening Badmintonturnering 91- 92 \_\_\_\_\_ 1991-10-02 18.00 Krister Axelsson 019-78500 43 Televerket <-> Sten-Lars HERRAR DIV 4 44 Posten <-> Transport-Revisioner Ab HERRAR DIV 4 45 Ma System <-> Be Ess Rör HERRAR DIV 2 46 Weiderman <-> Bengt-Dick HERRAR DIV 3 47 Bill <-> Uhlan-Larsson DAMER DIV 1 48 Kafo <-> Olympia Sport 1 HERRAR DIV 1 ------\_\_\_\_\_ 1991-10-02 19.30 Krister Axelsson 019-78500 49 Helen X 2 <-> E.M. DAMER DIV 2 50 Bandi 2 <-> Byrsta Byalag HERRAR DIV 2 51 Christer & Per <-> Bullen HERRAR DIV 4 52 Tholfs Rör <-> Cremona 2 HERRAR DIV 3 53 Bandi 1 <-> Ola-Peter HERRAR DIV 1 54 Ab-Am <-> Clame-Karlsson DAMER DIV 1 . \_ \_ \_ \_ \_ \_ \_ \_ \_ \_ ------1991-10-02 21.00 Krister Axelsson 019-78500 55 Kommun-83 <-> Olympia Sport 2 HERRAR DIV 2 56 Eva-Lena/marie <-> Mobi DAMER DIV 2 57 Cremona 1 <-> Ove-Pa HERRAR DIV 3 58 Televerket <-> Kumla OK HERRAR DIV 1 59 Bpa IF <-> Tallängen HERRAR DIV 4 60 Ma System <-> W. A. HERRAR DIV 2 \_\_\_\_\_ \_\_\_\_\_ ------Kumlakorpenbadminton Torbjörn Edhammer Tfn:019-81258 KÖRPEN Bengt-Olov Uhlán Tfn:019-78500 Sune Larsson Tfn:019-72320 # Evalds Sport-Data HB ## 0591-12160 Hällefors ## 1992-04-14 22:23:06 #

#### **Spelschema**

#### "Listreda\Start\Seriespelprogram"

Exempel: Val "Damer Div 2", "Alla speltider"

```
Spelschema.
Kumla korporationsförening
Badmintonturnering 91- 92
_____
DAMER DIV 2
Torbjörn Edhammer 019-81258
1991-09-18
 18.00 10 Frida-Fritz <-> E.M. DAMER DIV 2
                            -1--1
 18.00 12 Fak-Flickorna <-> Eva-Lena/marie DAMER DIV 2
                           -1--1
 21.00 20 Helen X 2 <-> Mobi DAMER DIV 2
_____
1991-09-25
              Bengt Olov Uhlán 019-79879
 18.00 28 E.M. <-> Fak-Flickorna DAMER DIV 2
 19.30
     35 Eva-Lena/marie <-> Helen X 2 DAMER DIV 2
 21.00
    42 Mobi <-> Frida-Fritz DAMER DIV 2
_____
 19.30 49 Helen X 2 <-> E.M. DAMER DIV 2
 21.00
    56 Eva-Lena/marie <-> Mobi DAMER DIV 2
1991-10-09
              Gunnar Larsson 019-72244
 18.00 66 Fak-Flickorna <-> Frida-Fritz DAMER DIV 2
 21.00
     73 Mobi <-> Fak-Flickorna DAMER DIV 2
_____
1991 - 10 - 16
              Torbjörn Edhammer 019-81258
 18.00 80 Frida-Fritz <-> Helen X 2 DAMER DIV 2
 21.00 92 E.M. <-> Eva-Lena/marie DAMER DIV 2
_____
1991-10-23
              Kent Kjämpe 019-82113
 18.00 99 Fak-Flickorna <-> Helen X 2 DAMER DIV 2
 19.30 106 E.M. <-> Mobi DAMER DIV 2
 21.00
    113 Eva-Lena/marie <-> Frida-Fritz DAMER DIV 2
19.30 121 Frida-Fritz <-> Eva-Lena/marie DAMER DIV 2
 21.00 130 Mobi <-> E.M. DAMER DIV 2
1991-11-06
              Bengt Olov Uhlán 019-79879
 18.00 137 Helen X 2 <-> Fak-Flickorna DAMER DIV 2
 19.30 144 Eva-Lena/marie <-> E.M. DAMER DIV 2
Krister Axelsson 019-78500
1991-11-13
 18.00 152 Helen X 2 <-> Frida-Fritz DAMER DIV 2
 19.30 159 Fak-Flickorna <-> Mobi DAMER DIV 2
 21.00 166 Frida-Fritz <-> Fak-Flickorna DAMER DIV 2
_____
 19.30 175 Mobi <-> Eva-Lena/marie DAMER DIV 2
 21.00 183 E.M. <-> Helen X 2 DAMER DIV 2
_____
1991-11-27
               Torbjörn Edhammer 019-81258
 18.00 190 Frida-Fritz <-> Mobi DAMER DIV 2
 19.30 197 Helen X 2 <-> Eva-Lena/marie DAMER DIV 2
 21.00
    204 Fak-Flickorna <-> E.M. DAMER DIV 2
19.30 211 Mobi <-> Helen X 2 DAMER DIV 2
    221 E.M. <-> Frida-Fritz DAMER DIV 2
 21.00
_____
1991-12-11
              Gunnar Larsson 019-72244
 18.00 228 Eva-Lena/marie <-> Fak-Flickorna DAMER DIV 2
 21.00 235 Fak-Flickorna <-> Eva-Lena/marie DAMER DIV 2
19.30 246 Frida-Fritz <-> E.M. DAMER DIV 2
 21.00 253 Helen X 2 <-> Mobi DAMER DIV 2
# Evalds Sport-Data HB ## 0591-12160 Hällefors ## 1992-04-14 22:23:37 #
```

## **Spelschema**

#### "Listreda\Start\Seriespelprogram"

Exempel: Val "Damer Div 2", "Endast matcher 91-02-11, 18, 25 alla tider"

Spelschema. Kumla korporationsförening Badmintonturnering 91- 92 \_\_\_\_\_ DAMER DIV 2 1991-09-18 Torbjörn Edhammer 019-81258 18.00 10 Frida-Fritz <-> E.M. DAMER DIV 2 -1--1 18.00 12 Fak-Flickorna <-> Eva-Lena/marie DAMER DIV 2 -1--1 21.00 20 Helen X 2 <-> Mobi DAMER DIV 2 1991-09-25 Bengt Olov Uhlán 019-79879 18.00 28 E.M. <-> Fak-Flickorna DAMER DIV 2 19.30 35 Eva-Lena/marie <-> Helen X 2 DAMER DIV 2 21.00 42 Mobi <-> Frida-Fritz DAMER DIV 2 \_\_\_\_\_ Kumlakorpen badminton Torbjörn Edhammer Tfn:019-81258 KORPEN Bengt-Olov Uhlán Tfn:019-78500 Sune Larsson Tfn:019-72320 # Evalds Sport-Data HB ## 0591-12160 Hällefors ## 1992-04-14 22:24:16 #

#### "Listreda\Start\Matchprotokoll"

Välj matchtid(er)

Matchprotokoll. Kumla korporationsförening Badmintonturnering 91- 92 \_\_\_\_\_ \_\_\_\_\_ 1991-09-11 21.00 Kent Kjämpe 019-82113 DAMER DIV 1 Matchnr: 1 "0402" Yxhults IK "0401" Ab-Am Delresultat • •01 Marianne Christiansen •01 Anna Bella Andersson • • •02 Helena Bilow •02 Anna-Marie Klöfverwall• . . • 1• --٠ . . . • . • . ٠ • • . . ..... • •01 Marianne Christiansen •01 Anna Bella Andersson • • •02 Helena Bilow •02 Anna-Marie Klöfverwall• • . • • • 2• --. . . • •01 Marianne Christiansen •01 Anna Bella Andersson • •02 Helena Bilow •02 Anna-Marie Klöfverwall• • 3• \_ \_ . . . . ٠ • ٠ ..... . . . . . . . . . . . . • ٠ 4. • --. . • • ٠ • ٠ . . . 5∙ --. . . ٠ 3 -- 3 Resultat • . .... 

#### Resultattabell

#### "Listreda\Resultat\Klassvis"

Exempel: Val "Damer Div 1", "matcher 91-11-20 (spelade), 91-11-27 (kvar att spela)"

Resultattabell.. Kumla korporationsförening Badmintonturnering 91- 92 \_\_\_\_\_ DAMER DIV 1 Anmälda: 7 Spelade matcher... 1991-11-20 18.00 Yxhults IK <-> Clame-Karlsson . . . . 3-3 ------------1991-11-20 19.30 Uhlan-Larsson <-> Yxhults IK . . . . 2-4 1991-11-20 21.00 Bill <-> Ab-Am . 4-2 Bill <-> Ab-Am . . . . . . . . . . 4-\_\_\_\_\_ Lagnamn Spe Vun Oav För Differ. Poäng 10- 8 4- 2 YXHULTS IK 3 1 2 0 4 BILL 1 1 0 0 2 3- 3 5- 7 0- 0 0 CLAME-KARLSSON 0 1 1 1 AB-AM 2 0 1 1 1 0 0 0 **ÅSA-ANETTE** 0 0 0- 0 **KVARNGÅRDEN** 2 0 0 0 0 0 ì UHLAN-LARSSON 1 0 0 2-4 0 \_\_\_\_\_\_ Kommande/kvarvarande matcher... \_\_\_\_\_ 1991-11-27 18.00 Kvarngården 2 <-> Åsa-Anette \_\_\_\_\_ 1991-11-27 21.00 Yxhults IK <-> Bill \_\_\_\_\_ \_\_\_\_\_ Kumlakorpen badminton Torbjörn Edhammer Tfn:019-81258 Krister Axelsson Tfn:019-78500 KORPEN Bengt-Olov Uhlán Tfn:019- 79879 Sune Larsson Tfn:019- 72320 # Evalds Sport-Data HB ## 0591-12160 Hällefors ## 1992-04-14 22:25:29 #

## **KlassSegrare**

#### "Listreda\Resultat\Klassegrare"

Vem leder preliminärt i de olika klasserna just nu?

KlassSegrare.. Kumla korporationsförening Badmintonturnering 91- 92 DAMER DIV 1 Yxhults IK DAMER DIV 2 Mobi HERRAR DIV 1 Ola-Peter HERRAR DIV 2 Ma System HERRAR DIV 3 HERRAR DIV 4 Weiderman Posten -----Kumlakorpenbadminton Torbjörn Edhammer Tfn:019-81258 Krister Axelsson Tfn:019-78500 KORPEN Bengt-Olov Uhlán Tfn:019-79879 Sune Larsson Tfn:019-72320 # Evalds Sport-Data HB ## 0591-12160 Hällefors ## 1992-04-14 22:25:47 #

|      | TipsTia |   |   | TipsTia |      |    | TipsTia |   |   |      |    | TipsTia |   |   |      |    |   |   |   |
|------|---------|---|---|---------|------|----|---------|---|---|------|----|---------|---|---|------|----|---|---|---|
| Namn | ?       | 1 | X | 2       | Namn | ?  | 1       | X | 2 | Namn | ?  | 1       | X | 2 | Namn | ?  | 1 | X | 2 |
|      | 1       |   |   |         |      | 1  |         |   |   |      | 1  |         |   |   |      | 1  |   |   |   |
|      | 2       |   |   |         |      | 2  |         |   |   |      | 2  |         |   |   |      | 2  |   |   |   |
|      | 3       |   |   |         |      | 3  |         |   |   |      | 3  |         |   |   |      | 3  |   |   |   |
|      | 4       |   |   |         |      | 4  |         |   |   |      | 4  |         |   |   |      | 4  |   |   |   |
|      | 5       |   |   |         |      | 5  |         |   |   |      | 5  |         |   |   |      | 5  |   |   |   |
|      | 6       |   |   |         |      | 6  |         |   |   |      | 6  |         |   |   |      | 6  |   |   |   |
|      | 7       |   |   |         |      | 7  |         |   |   |      | 7  |         |   |   |      | 7  |   |   |   |
|      | 8       |   |   |         |      | 8  |         |   |   |      | 8  |         |   |   |      | 8  |   |   |   |
|      | 9       |   |   |         |      | 9  |         |   |   |      | 9  |         |   |   |      | 9  |   |   |   |
|      | 10      |   |   |         |      | 10 |         |   |   |      | 10 |         |   |   |      | 10 |   |   |   |
|      |         |   |   |         |      |    |         |   |   |      |    |         | · |   |      |    |   |   |   |

| TipsTia |    |   |   |   | Т    | `ips7 | ſia |   |   | Т    | 'ips7 | lia |   |   | Т    | ipsT | lia |   |   |
|---------|----|---|---|---|------|-------|-----|---|---|------|-------|-----|---|---|------|------|-----|---|---|
| Namn    | ?  | 1 | X | 2 | Namn | ?     | 1   | X | 2 | Namn | ?     | 1   | X | 2 | Namn | ?    | 1   | X | 2 |
|         | 1  |   |   |   |      | 1     |     |   |   |      | 1     |     |   |   |      | 1    |     |   |   |
|         | 2  |   |   |   |      | 2     |     |   |   |      | 2     |     |   |   |      | 2    |     |   |   |
|         | 3  |   |   |   |      | 3     |     |   |   |      | 3     |     |   |   |      | 3    |     |   |   |
|         | 4  |   |   |   |      | 4     |     |   |   |      | 4     |     |   |   |      | 4    |     |   |   |
|         | 5  |   |   |   |      | 5     |     |   |   |      | 5     |     |   |   |      | 5    |     |   |   |
|         | 6  |   |   |   |      | 6     |     |   |   |      | 6     |     |   |   |      | 6    |     |   |   |
|         | 7  |   |   |   |      | 7     |     |   |   |      | 7     |     |   |   |      | 7    |     |   |   |
|         | 8  |   |   |   |      | 8     |     |   |   |      | 8     |     |   |   |      | 8    |     |   |   |
|         | 9  |   |   |   |      | 9     |     |   |   |      | 9     |     |   |   |      | 9    |     |   |   |
|         | 10 |   |   |   |      | 10    |     |   |   |      | 10    |     |   |   |      | 10   |     |   |   |
|         |    | • |   |   |      |       |     |   |   |      |       |     | • | • |      |      |     | • | · |
|         |    |   |   |   |      |       |     |   |   |      |       |     |   |   |      |      |     |   |   |

Evalds Sport-Data HB

Evalds Sport-Data HB

Evalds Sport-Data HB

Evalds Sport-Data HB

## Kort om "ESDREDA 6.00"

Reda är ett flerfunktionsprogram utvecklat av Evalds Sport-Data HB. Programmet vänder sig främst till privatpersoner då huvuddelen av ingående funktioner kan anses tillhöra kategorin demoprogram. För tävlingsarrangörer kan kanske bokföringsfunktionen komma till användning vid bokföring av tävlingens debet och kredit.

## **Programfunktioner:**

#### DOS:

Radera, kopiera, mm. med enklare DOS-rutiner. Printerval, plotterval, utenhetsval, etikettutskrifter mm.

#### Formuläreditor.

Editera brev, fakturor mm på låsta fält.

#### **Editor:**

Enkel wordstarkompatibel editor.

#### Adress-Etikettregister:

Register och utskriftsrutiner för adresser/etiketter. Inklusive windowsversion.

#### **Bokföring:**

Enklare bokföringssystem (dubbel bokföring). Inklusive windowsversion.

#### Tipsreda:

Tipsbolagshanterare för att kolla rätta rader på flerveckorstips.

#### **Telereda:**

Telefonkostnader för uppringda databaser. Enkel VT100-terminal. Enkel videotext-terminal i CGA-, EGA- eller Hercules-grafik.

#### **Bildreda:**

Plottning av Mandelbrot- och Julia-mängder. För EGA/VGA.

#### Banderollutskrifter.

Skriv ut på löpande bana banderoller av egna paintbrushfiler eller editera med den med- följande editorn.

#### Kartreda:

Hanterare av den Svenska Topografiska kartan.

#### Kalender:

Grafisk klocka: Visarur i grafik med alarmfunktioner.

#### **Erforderlig utrustning:**

Windowsdator: windows 3.11/95/98/98se/me/xp

Dosdator: IBM-kompatibel med hårddisk och minne 640kBRAM, CGA, EGA, VGA eller Hercules-grafik med MS-DOS 3.30 eller senare. Skrivare: Epson RX80, IBM-proprinter, HPlaserjet mm.

Programmet levereras på cd-rom-skiva inklusive kartdata och manual

## Pris 200:- inkl. moms.

<u>Kanot. Vintersjön, Filipstads kn.</u>

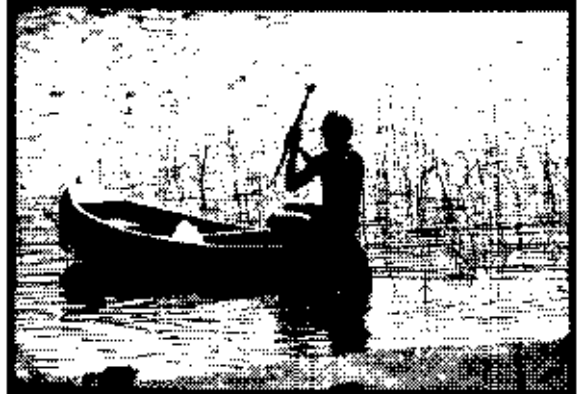

Evalds Sport-Data HB, 1989-08-08 BE.

Igelälven, Filipstads kommun.

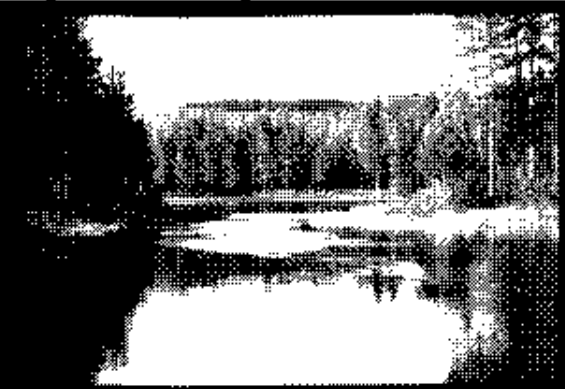

Evalds Sport-Data HB, 1989-08-08 BE.

## Kort om "OLREDA version 8.20 021027"

Evalds Sport-Data numera helleforsdata har utvecklat ett program-paket för främst orientering som också är användbart för andra tävlings-typer med likartad uppläggning, t ex skidlöpning, löpning, skidorientering. Programmet innehåller rutiner som möjliggör tävlingar av flerdagarstyp, där resultatet räknas samman. Även jaktstart kan användas. (Vid jaktstart sker starten med de tidsmellanrum som sammanlagt erhållits under tidigare etapper.). Rutiner för budkavle/stafett och individuellt där även olika lagtävlingar och specialresultat kan erhållas inom tävlingen.

#### Ex på rutiner som kan administreras.

Inmatning av deltagare i en text-editor för senare inläsning till programmets filformat eller direkt till datafilerna under programkontroll.. Lottning av startlista enligt klubblottning, gemensam start och jaktstart. Lottning av banor vid budkavlar enligt olika spridningssystem. Lottning av startlista för skidor mm. som tillämpar rankad start (valla grupper) Tilldelning av fler startande på varje starttid vid lottning. Automatisk inläggning av vakanser. Utskrift av startlistor, startkort på olika sätt. Registrering av måltider. (Registrering av måltider från "Målklockan BEN II".) (Registrering av måltider (och ev.datanummer) från "Målklockan Regnly Time Recorder I".) Utskrift av resultatlistor. Adressetiketter för start och resultatlistor. Delning av klasser. Gallring av elitklasser. Utskrift av kontrollbeskrivningar. Vang Utskrift av resultatremsor, före eller vid Älvsjöhyttar måltidsregistrering. Örling ♦Sävsjön Kopparberg Startfältssimuleringar. Silv Utskrift av speakerlista. налл -3 daga (Rutiner för speakern. Egen klocka för varje Hällefors Filipstad löpare.) 🛉 Nora Rutiner för lagtävlingar, distriktsresultat. Rutiner för sammanslagna tävlingar. (inom parentes endast i dosversionen) Hällefors Orienteringsklubb

#### Tekniska uppgifter:

Antal tävlingar med gemensamma klubbdata Max 8 per directory. Flerdagarstävlingar Max 3 dagar. Stafett/Budkavle Max 5 sträckor. Antal deltagare Max 3200. Antal klasser Max 80. Antal speakerklasser Max 8. Antal mellantider för speakersupport Max 2+ sluttid. Vid klubblottning antal per klass Max 250. Vid gemensam start utan klubblottning antal per klass Max 3200. Antal klubbar Max 900 Antal kontroller per bana, inkl start och mål, Max 25. Antal kontrollpunkter Max 512.

#### **Erforderlig utrustning:**

Windowsdator: Windows 3.11/95/98/98se/me/xp, minst 800x600 i grafikupplösning.

Dosdator: IBM-kompatibel med hårddisk Minne 640 kB CGA-grafik(färg), EGA/VGA-grafik(färg) eller monokrom(svart-vit) med MS-DOS 3.30 eller senare. Skrivare: EPSON MX80 med nålstyrning, EPSON RX80, IBM PRO-Printer, EPSON LQ1500 24 nålar, Canon LBP-8 Mark III, HP Laserjet II, Postscript. Programsupport av LIM EMS-minne (expanded memory). Programsupport av faxmodem vid utskrifter av resultat för direktskick till press.

#### **Referenser:**

Hällefors 3-dagars, Närkes Budkavle-DM, Älgdrevet, Skol-SM 1989, Idre fjällvecka, Säffle Maraton, Tierps IF m fl.

#### Pris:

Programpaketet med manual och exempeltävlingar, leverans på cd-rom-data-skiva.

950:- + moms.

## Längre om "OLREDA version 8.20 021027"

#### Tävling

OLREDA är ett programpaket för utskrift av start- och resultatlistor mm. för tävlingar av olika slag.

Programmet är inriktat på orientering, men dess flexibilitet gör att det passar de flesta tävlingar av liknande karaktär.

| Programmet har använts f                | ör<br>Individuell orienteringslöpning<br>Flerdagars orientering med avslutande jaktstart.<br>Maraton-löpning.<br>Skidorientering.<br>Budkavlelöpning, orientering.<br>Mindre skidtävlingar.                                                                                                    |
|-----------------------------------------|----------------------------------------------------------------------------------------------------|
| OLREDA innehåller även a<br>utskrift av | andra rutiner som kan vara till hjälp att förenkla sekretariatets arbete, t.ex.<br>kontrollbeskrivningar<br>simulering av målgång.<br>etikettutskrifter för klubbadresser.<br>bankgiro- resp postgiroblanketter för anmälningsavgifter.<br>resultatremsor för anslag av resultat<br>resultatlistor för press och media på diskett eller papper<br>speakersupport som fristående programmodul mm. |
| Hårdvara                                |                                                                                                    |
| Dator:                                  | PC-XT/AT/386/486, IBMkompatibel med hårddisk, internminne minst 640kB,                                                                                                    |
| Skärm:<br>DOS:<br>Skrivare:             | Monokrom HGC (S/V), CGA(färg), EGA/VGA(färg).<br>MS-DOS 3.30 eller senare.<br>Epson MX80 med nålgrafik, Epson RX80, Epson LQ1500(24 nålar), IBM Proprinter,<br>Panasonic KX-P1083, Panasonic KX-P1540, Canon LBP-8 III, Postscript                                                                                                    |
| Faxmodem:                               | Dosversionens utskriftsmodul kan, direkt istället för att skicka utskrifter till skrivare skicka telefax om ett faxmodem enligt klassl eller II eller CAS-kompatibelt faxmodem finns installerat.                                                                                                    |
| Mjukvara                                |                                                                                                    |

Programmet är skrivet i programspråket Borland Pascal 7.01 med hjälp av B-Tree Filer 5.41, Turbo Power Professional 5.21, Async Professional 1.12, Data Entry Workshop 1.01, Win/Sys Lib 1.02 I paketet ingår en vanlig DOSversion för datorer med 8086 — 40386 processor Protecded DOSversion för datorer med 80286 — 40386 processor och över 2MB internminne Utskriftsversion för Windows 3.1 som ger valbara fonter för bättre utskrifter 26st disketter 360kB 5 1/4" eller 9st disketter 720kB 3 1/2" eller 7st disketter 1.44MB 3 1/2".

Installationsprogram medföljer. Programmet är till största delen menystyrt. Manualen innehåller ca 300 sidor, inklusive ca 150 sidor exempelutskrifter av alla möjliga olika listor och ca 20 sidor olika blanketter.

#### Indata

Programidén bygger på att man för varje tävling skriver olika typer av textfiler som konfigurerar programfunktionen. Dessa textfiler kan med fördel användas även till kommande tävlingar med erforderliga ändringar. Man kan även skriva in i programmet direkt, men vi rekommenderar textfiler då flera kan hjälpa till med inmatningen efter tillgång på datorer. Om man ändå väljer inmatning till programmet direkt finns möjligheten att exportera till textfiler. Vid export efter lottning följer all information med så att inga data går förlorade. För att upptäcka fel vid inmatningen importeras textfilerna, bastext, klubbtext, klasstext och persontexten. EDITOR för ändamålet medföljer programmet.

BASDATA för tävlingen såsom tävlingens namn, tävlingsdatum, arrangör, anmälningsavgifter, första start mm, lägges i en textfil.

KLUBBDATA utgör databas för samtliga klubbadresser, mottagare av föreningspost, inbjudan, startlista eller resultatlista. Inbetalda avgifter vid anmälan.

KLASSDATA innehåller uppgifter om klassindelning, startordning, nummerlappar, startplatser, banlängder, banalternativ(vid budkavle) mm.

NAMNDATA innehåller uppgifter om deltagarna såsom namn, klubb, ranking.

MÅLTIDER inmatas efter uppgifter från sekretariatet. Måltider kan inmatas på flera datorer. Data lagras på både hårddisken och som option även på diskett som sedan överföres till en "MASTER"-dator där resultatet samlas. Inmatningshastigheten beror till största delen på operatörens skrivvana. Ett riktvärde vid planeringen är ca 500 tider per timme och dator.

Vid tävlingens slut kopieras det samlade resultat till önskat antal datorer för utskrift.

#### Utdata

En mångfald olika utskrifter kan erhållas. Nedanstående lista är endast ett urval av de viktigaste. Nr Benämning Utskrift av.....

Kontroll

| NUL | u Oli            |                                             |
|-----|------------------|---------------------------------------------|
| 1   | Checklista       | Inmatade anmälningar                        |
| 2   | Klasslista       | Klassdata                                   |
| 3   | Skogenlista      | Deltagare ej registrerade med måltid        |
| 4   | Rapportlista     | Data på deltagare, banlottning vid budkavle |
| 5   | Expeditionslista | Datanummer med måltid                       |

Start

| 0.001.0 |                |                                                    |
|---------|----------------|----------------------------------------------------|
| 6       | Startlista     | Klassvis i stigande starttid.                      |
| 7       | Startlista     | Jaktstart sorterad startfilvis i stigande starttid |
| 8       | Startlista     | Minutstartlista                                    |
| 9       | Startlista     | Klubbstartlista                                    |
| 10      | Startlista     | Efteranmälningslista                               |
| 11      | Startlista     | Banvis sorterad startlista                         |
| 12      | Startlista     | Budkavle, endast lagnamn                           |
| 13      | Startkort      | Klassvis i stigande starttid                       |
| 14      | Startkort      | Jaktstart sorterad startfilvis i stigande starttid |
| 15      | Startkort      | Minutordning per start                             |
| 16      | Startkort      | Datanummerordning                                  |
| 17      | Startkort      | Efteranmälda                                       |
| 18      | Startkort      | Budkavlelag klassvis.                              |
| 19      | Resultatremsor | Datanummerordning etappvis                         |

Kontrollbeskrivningar

| Kontroller | Grafisk presentation av alla på tävlingen använda kontrollpunkter. |
|------------|--------------------------------------------------------------------|
| Banor      | Grafisk presentation av deltagarnas bandefinitioner.               |

Resultat

20

21

| Resultatlista  | Klassvis i tidsordning f.o.m. placering t.o.m.                                                        |
|----------------|----------------------------------------------------------------------------------------------------|
| Resultatlista  | Direktanmälda                                                                                         |
| Speakerlista   | Främst inför sista etappen vid jaktstart                                                              |
| Lista          | Klassegrare                                                                                           |
| Resultatremsor | Direkt utskrift vid inmatning                                                                         |
| Presslista     | Utan rankingnummer och märkesangivelse                                                                |
|                | Utvalda klasser och antal per klass enl. önskemål                                                     |
|                | Utvalda distrikt/regioner enl. önskemål                                                               |
| Presslista     | Till diskett för fotosättning.                                                                        |
|                | Resultatlista<br>Resultatlista<br>Speakerlista<br>Lista<br>Resultatremsor<br>Presslista<br>Presslista |

#### Tävling i tävling

Möjlighet att välja ut deltagare från olika klasser eller vissa angivna deltagare för att erhålla speciallista för ex. klubbmästerskap, korptävling, företagsmästerskap, disktriktsresultat. Även möjligt att erhålla lagresultat över klassgränserna vid t.ex maratontävlingar för klasser som löper samma bana.

#### Sammanslagna tävlingar.

Det är möjligt att erhålla sammanslaget resultat från två olika tävlingar. T.ex. vandringspris från tävling år ett och två i samma klass, eller enligt "Daladubbeln" med en individuell och en budkavle.

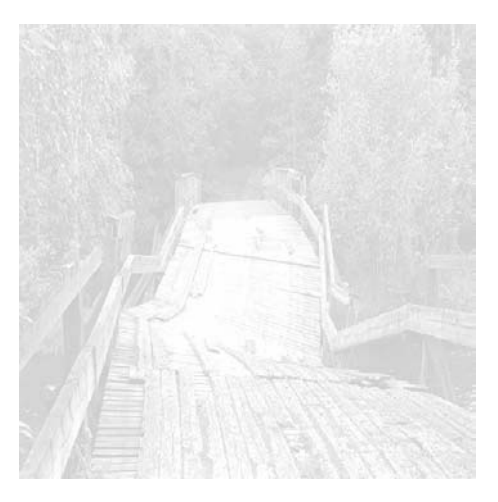

## Kort text om OLREDA.

#### När man bestämt sig för att arrangera tävling.

Man kan använda OLREDA till mycket som underlättar arrangörernas tråkiga jobb, som t.ex att skriva adressetiketter för inbjudningar, startlistor och resultatlistor. Dessa kan användas år efter år med vissa uppdateringar, genom att re-digera filen "KLUBBAR.TXT". Använd editorn som medföljer systemet och ändra de adresser som gäller för startliste-mottagare, resultatlistemottagare samt klubbens officiella adress. För varje klubb kan man ange fyra olika kontaktmän och välja vilken av dessa som ska motta respektive listor. När man redigerat och rättat skriver man ut adressetiketterna till inbjudningarna.

#### Hur man matar in anmälningarna.

När anmälningarna börjar droppa in i brevlådan, per telefon och i dessa tider även per telefax kallar man in klubbmedlemmarna med datorvana och startar inmatningen. Editorn klarar av att man i olika fönster arbetar med flera filer därför kallar man in både "KLUBBAR.TXT" och "NAMNxxyy.TXT" för att samtidigt som inmatning sker av anmälda löpare rättar man och lägger till adresser i klubbfilen. En fördel är om klubbfilen är ordnad i bokstavsordning. Om den inte är så kan man importera och exportera tillbaka filen till "KLUBBAR.TXT" så sorteras den i bokstavsordning. Namngivningen av NAMNxxyy.TXT sker så att ingen förväxling av de olika inmatningarna kan ske, likaså måste "KLUBBAR.TXT" samlas till en enda fil där ändringarna kommer med. Namnfilerna och klubbfilerna redigeras ihop genom att använda editorn. När inmatningen är avklarad för dagen kan man kontrollera genom att importera till programmet vilket kontrollerar att angivna klasser och klubbar finns fördefinierade. När anmälningarna är inmatade skrivs en kontrollista. Den skrivs ut i samma ordning som inmatningen skett klubbvis. Här kan också vara lämpligt att skriva ut statistik och sam-manställningar av antal anmälda per klubb och klass för

#### Startlistor, startkort mm.

Några olika format på startkort kan användas vid utskrift samt om inget format passar kan etiketter skrivas ut som senare klistras på kartan vid t.ex. skidorientering. Startkorten liksom startlistorna och resultatremsorna kan skrivas ut enligt klass och starttid, startplats och starttid (minutvis), startfålla (startfil) och starttid eller enligt startnummerordning. Vi har dock märkt att alla skrivare inte klarar att skriva ut de styva startkorten, prova först innan tiden blir knapp. Startlistan kan skrivas ut klubbvis.

kassör och banpåtryckare.

#### Inmatning av måltider.

På tävlingsdagen gäller det att man har repeterat hur det ska "gå till" för att inte bli överraskad med för långa tider vid t.ex. utskrift av resultatremsor, schabbel i kontakten med det övriga sekretariatet, målklockan och datorn kan inte prata med varandra därför att sladden var för lång o.s.v.. (Att koppla målklockan till datorn har vi aldrig prövat då vi tycker att det verkar alltför riskabelt. Allt för mycket kan gå på tok och tidsvinsten om det fungerar tror jag inte är alltför stor). Teoretiskt kan man köra hur stora tävlingar som helst med systemet även O-ringens femdagars. Om man delar upp tävlingen klassvis och kör några klasser per dator bör det gå, antagligen en aning rörigt för startkorten att hitta fram till rätt dator och andra oförutsedda händelser. Programmet fungerar nog bäst för under 2000 deltagare. Inmatningen kan ske på flera datorer med en förutbestämd masterdator (den kraftfullaste) där man samlar in alla andra inmatningar. Detta sker genom att samtidigt som måltiden registreras så kan man välja att registrera samma sak till en diskfil (drive A:tid1.txt från dator A). När lämpligt antal löpare parats ihop med sin måltid (ca 100- 150st) beroende på inkommande löpare i mål går man ur inmatningsfunktionen och stänger därmed filen som dubbelregistrerar löparna, disketten flyttas till masterdatorns diskettläsare och importeras. Räknarna som håller ordning på hur många som registrerats uppdateras och man vet hur många som inte kommit imål, de som ej startat kan också registreras som "ejs" för att få en exakt bild av hur många som är kvar i skogen. När det bara är några eftersläntrare kvar ute i skogen kan man från masterdatorn ge pressen, som antagligen står och stampar i dörren, en preliminär resultatlista genom att välja utskrift av de tio bästa i varje klass.

#### Speakersupport.

En särskild modul för speakern kan användas om så önskas. Man initierar då först den datadiskett som speakern tar med sig till sin egen dator, (minst en AT). Då har speakern ett urval av några klasser med fullständiga namn och rullande klocka som stannar vid tangentnedtryckning eller musclick vid målgången. Om alla i klassen registreras vid målgången är det speakern som har den färskaste resultatlistan med reservation för felstämplade och klockornas tids-skillnader.

#### Resultat

Resultaten skrivs naturligtvis ut så fort som möjligt. Det är möjligt att erhålla klassvis resultat. Pressen kan erbjudas distriktslistor med t.ex. de tre första i varje klass samt alla eller de tio bästa från regionen eller distriktet. Om man dessutom har en bred skrivare (liggande A4) kan man skriva ut resultaten med större text för att anslå innan folk åker hem. När så lugnet lagt sig över TC kopplar man in NLQ (near letter quality) på skrivaren om tillgängligt och skriver ut den officiella resultatlistan som skickas till deltagande klubbar enligt de etiketter som gäller för resultatmottagare. En lista för SOFT-rapporten, startande och anmälda kan vara till nytta.

## Kort om "SERIEREDA ver 1.50"

Evalds Sport-Data numera helleforsdata har i samarbete med Kumla Korpen Badminton utvecklat ett programpaket för administration av seriesystem.

#### Ex på rutiner som kan administreras.

Inmatning av deltagande lag inkl. lagmedlemmar och deras adresser, speldatumtid inkl. domare/banchef i en text-editor för senare inläsning till programfilsformat eller direkt till datafilerna under programkontroll.. Utskrift av lagens matcher, seriesystmets matcher, tabeller, etiketter, giro mm. Registrering av matchresultat.

#### Tekniska uppgifter:

| Max | antal | seriesystem per bibliotek            |     |     |     |    | . 10 | 0 |
|-----|-------|--------------------------------------|-----|-----|-----|----|------|---|
| Max | antal | lag per klass per klass/division per | ser | ies | yst | em | . 12 | 2 |
| Max | antal | klasser/divisioner per seriesystem . | •   |     | •   |    | •    | 9 |
| Max | antal | deltagande lag per seriesystem       | •   |     | •   |    | 108  | 8 |
| Max | antal | matcher per klass/division           | •   |     | •   | •  | 264  | 4 |
| Max | antal | inbördes möten                       | •   |     | •   |    | •    | 4 |
| Max | antal | registrerade lagmedlemmar per lag .  | •   |     | •   |    | . 22 | 2 |
| Max | antal | matcher per speltid (antal banor) .  | •   |     | •   | •  | . 10 | б |
| Max | antal | matcher per seriesystem              | •   | •   | •   | •  | 2370 | б |

## **Erforderlig utrustning:**

Dator:

Programmet finns i både windows och dosmiljö där båda versionerna använder samma datafiler och därför kan samköra.

windows: dator som kör windows 3.11/95/98/98se/me/2000/xp med skrivare för windows, minst 800x600 i grafikupplösning.

dos: IBM-kompatibel med hårddisk Minne 640 kB CGAgrafik(färg), EGA/VGA-grafik(färg) eller monokrom(svart-vit) med MS-DOS 3.30 eller senare. Skrivare: EPSON MX80 med nålstyrning, EPSON RX80, IBM PROPrinter, HP Laserjet, Postscript.

Programpaketet med manual och exempeltävlingar

## 400:- inkl. moms

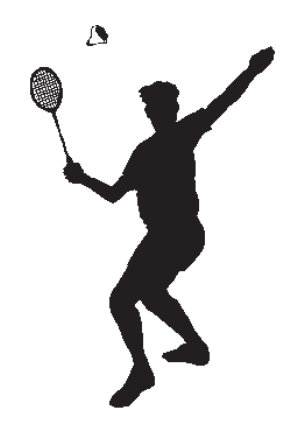

## Kort om "MEDLREDA ver 1.65"

Vi har med anledning av utnämning till "klubbanmälare" och medlemsregisthållare utvecklat ett program lämpligt för orienteringsklubbar (anmälningsrutinen).

#### Ex på rutiner som kan administreras.

Medlemsregister med utskrift av giroblanketter för medlemsavgifter i olika kategorier. Utskrift av adressetiketter, medlemslistor genom olika filter (ålder, klass, funktionär mm). Tävlingsinbjudningar i register för anmälning och registrering, anmälningsavgift och utskrifter.

#### Tekniska uppgifter:

Max antal klubbregister per bibliotek8 Max antal medlemmar per klubbregister1400 Max antal avgiftskatekorier5 Max antal anmälningar per tävling125 Max antal tävlingar200

#### **Erforderlig utrustning:**

Windowsdator: windows 3.11/95/98/98se/me/xp med minst 800x600 i grafikupplösning.

Dosdator: IBM/PC-kompatibel med hårddisk, minne 640kB, CGA/EGA/VGA/Hercules med MS-Dos 3.3 eller senare. Skrivare: Epson, Proprinter, HP Laserjet II

Programpaket med manual och exempel, leverans på cd-rom-data-skiva.

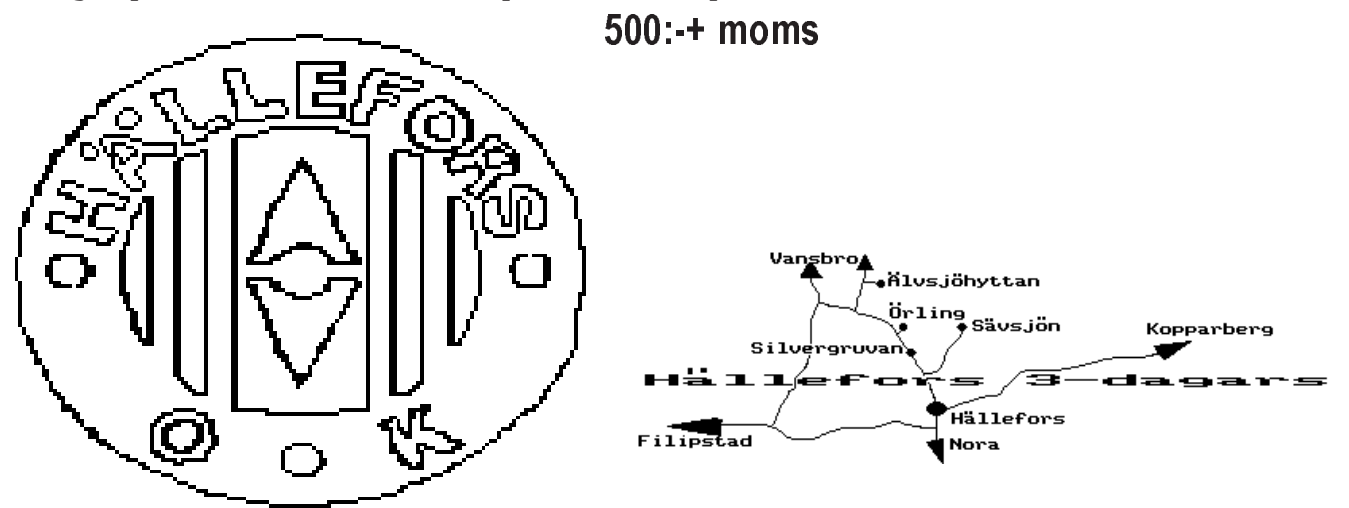

## Kort om "TIPSREDA 4.10"

TipsReda är ett program utvecklat av Evalds Sport-Data HB.

Programfunktioner:

- TipsReda används för att hålla ordning och reda på ett eller flera tipsbolags tipskuponger eller dina egna inlämnade stryk-, mål-, lotto-kuponger med ev. jokernummer.
- TipsReda klarar även tipstjänsts reducerade system eller definiera dina egna reducerade system.
- TipsReda kan skriva ut dina stryktipskuponger på din epson/proprinter skrivare.
- TipsReda reducerar automatiskt dina reducerade och vanliga system till valda procentandelar.
- TipsReda kollar antal rätt och larmar om kupongen ger vinst.
- TipsReda kan även användas för enkelraders tips.
- TipsReda klarar även lottokuponger med 39 nummer. (Finland).

## **Erforderlig utrustning:**

Dator: IBM-kompatibel med hårddisk och minne 640kBRAM med MS-DOS 2.11 eller senare. Skrivare: Epson RX80-kompatibel eller IBM-proprinter.

Pris 100:- inklusive moms.

## PROGRAMLICENS

Programvara: SERIEREDA Upphovsman: helleforsdata

Under förutsättning att detta avtal återsändes till helleforsdata, ger upphovsmannen undertecknaren av detta avtal rätt att använda programpaketet med följande rättigheter och begränsningar:

- 1. Programmet får användas endast för egna arrangemang eller andra arrangemang där klubben är medarrangör.
- 2. Programmet får ej kopieras och spridas utanför den egna klubben.
- 3. Manualen får kopieras för användning inom den egna klubben.

helleforsdata kan ej garantera att programmet är felfritt i alla detaljer. Programmet har testats så långt det har varit möjligt. Vi accepterar att helleforsdata ej hålles ansvariga för ev skador och förluster som ev kan åsamkas oss på grund av felaktig användning av programvaran eller felaktigheter hos programvaran.

Om vi hittar felaktigheter i programmets funktion äger vi rätt att få dessa åtgärdade utan kostnad under en tid av ett år.

Vi intygar härmed att vi läst och förstått detta avtal och att vi är bundna av dess villkor och åtaganden. De delar i avtalet som skyddar upphovsmannens rättigheter gäller även sedan avtalet upphört att gälla.

| Ort                                           | Datum      |  |  |  |  |
|-----------------------------------------------|------------|--|--|--|--|
| Namntecknir                                   | ng         |  |  |  |  |
| Klubb                                         |            |  |  |  |  |
| Adress                                        |            |  |  |  |  |
| Postnr                                        | Postadress |  |  |  |  |
| Tfn                                           |            |  |  |  |  |
| Programpaket SERIEREDA Version 1.50 Nr 941115 |            |  |  |  |  |

Planerade tävlingar:

Datum

Tävling

Tävlingstyp (skidor, budkavle mm)

Sändes till:

helleforsdata, wigelievägen 48 b, 712 31 hällefors, 0591-16352, helleforsdata@telia.com